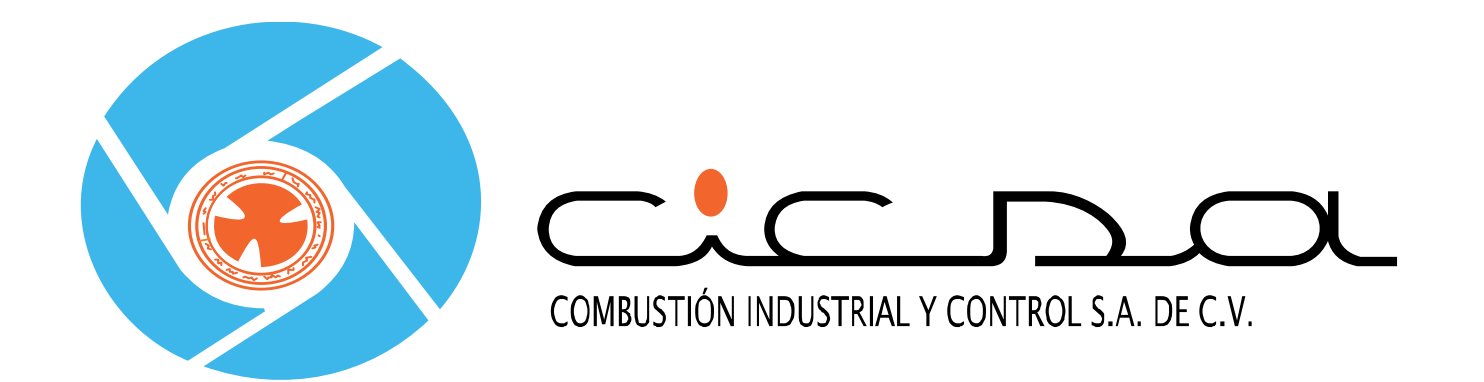

### **Engineered Systems**

LAR Training May 2015

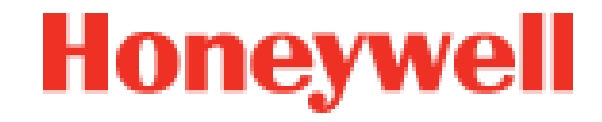

## Industrial Combustion – Global Supply

### Maxon Brand - Regional factories supply LAR

- Factory Direct
- Regional OEMs
- Specification Driven EPC or End User

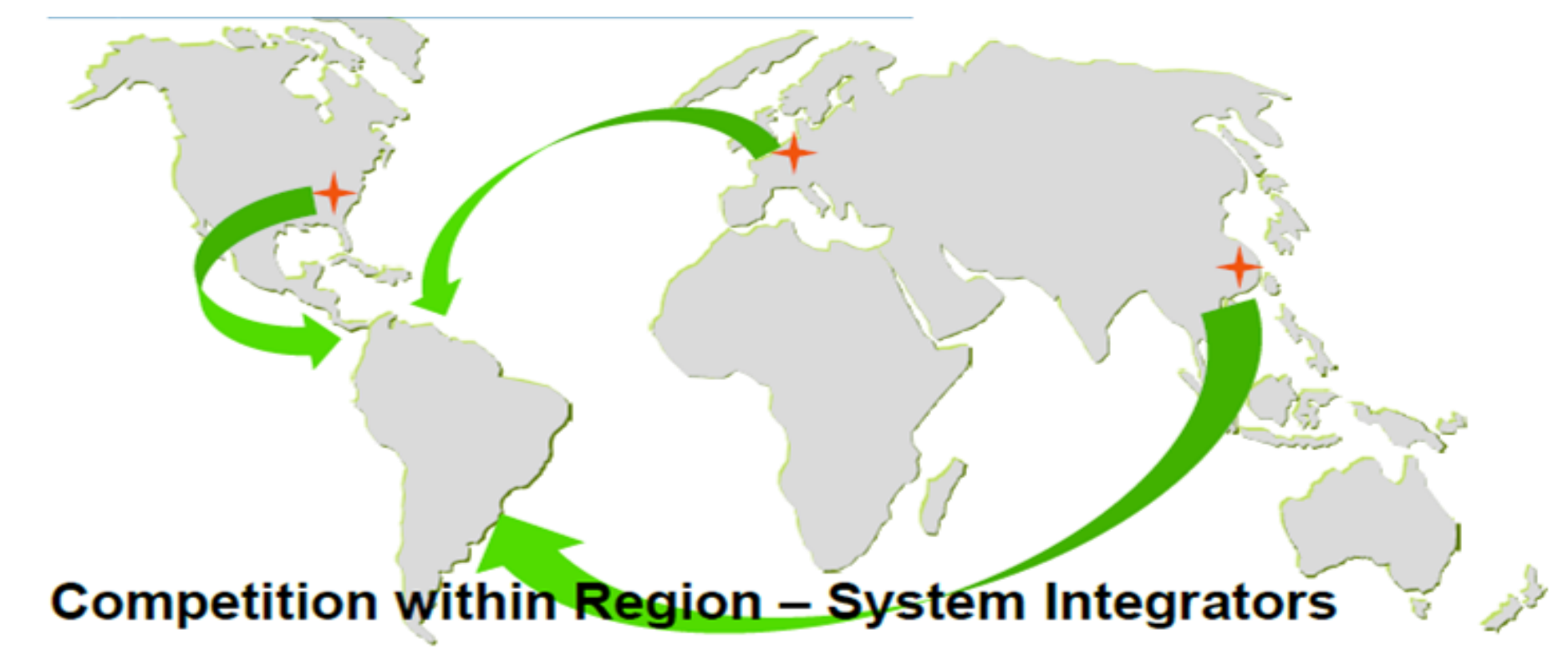

# Industrial Combustion Overview

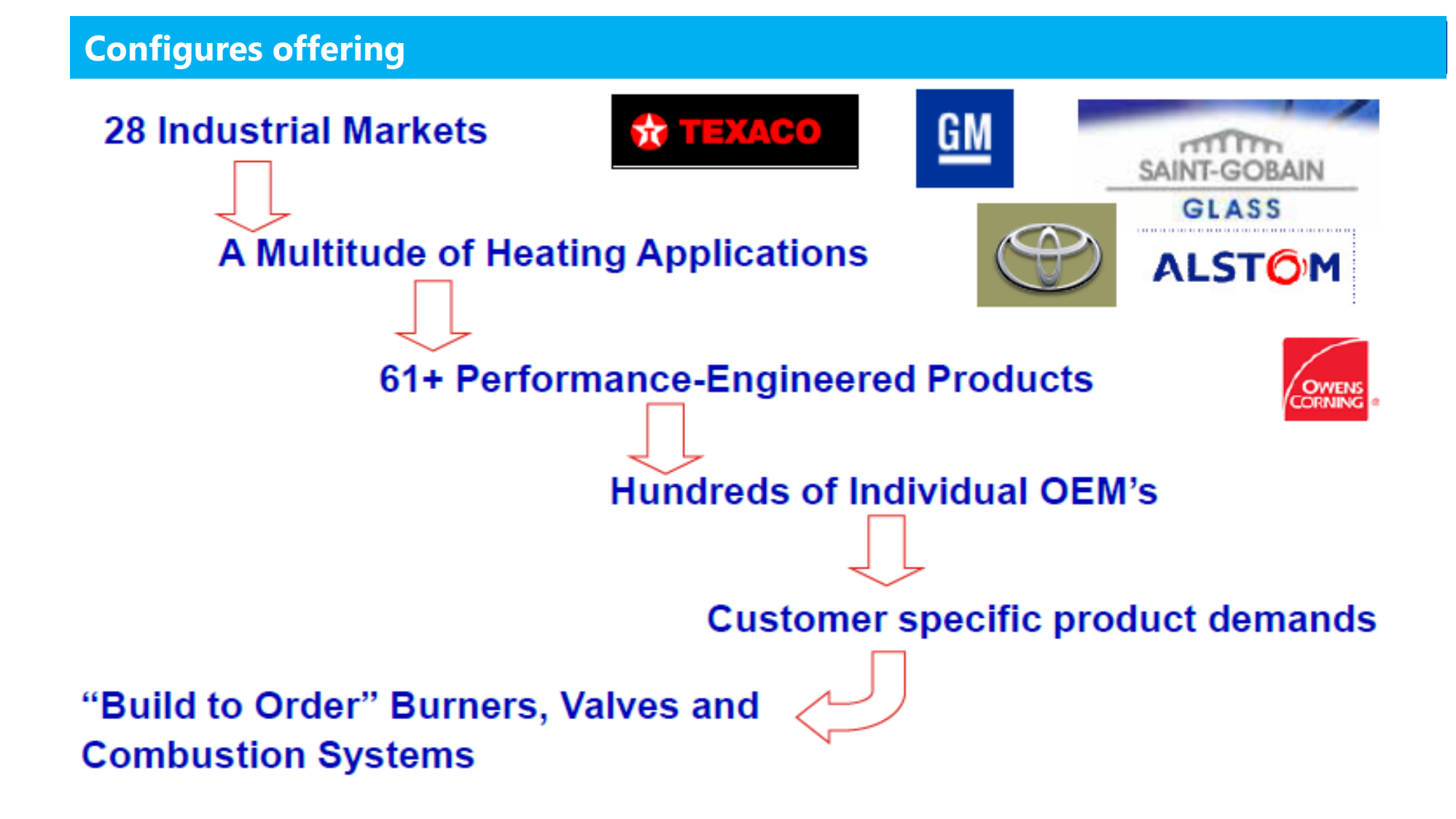

Market, Product and End-Customer Diversity

# Maxon Brand - Product Offering

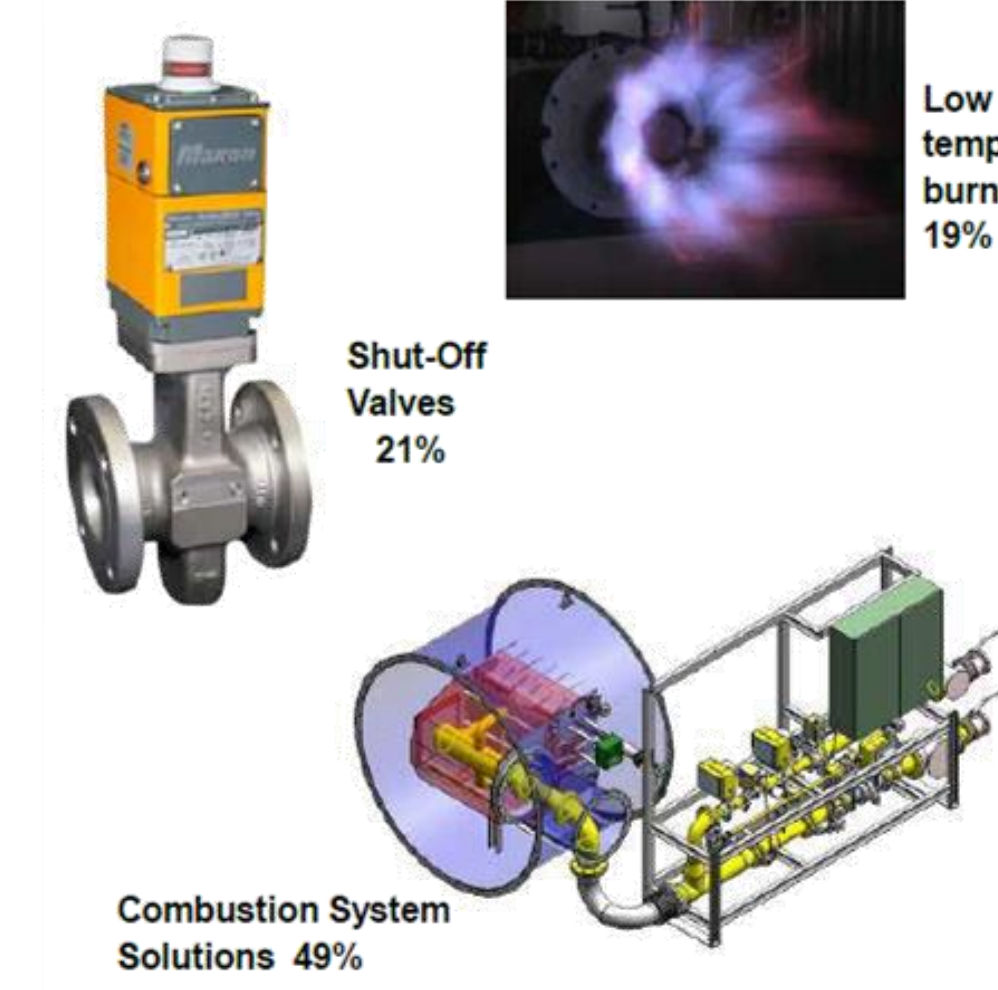

Low temperature burners

High

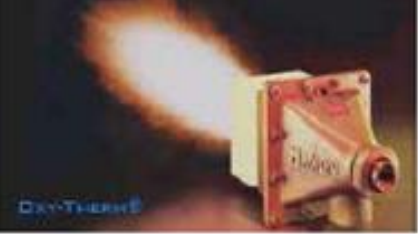

temperature Burners 4%

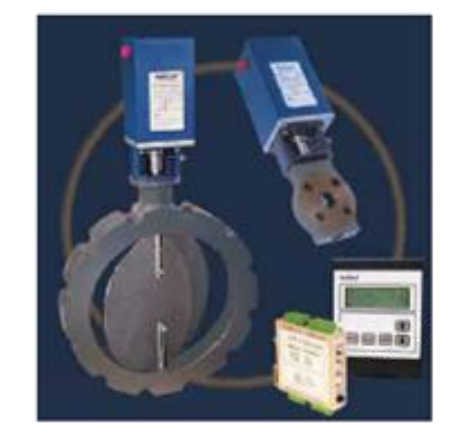

Control Valves and Ratio Control Systems 7%

#### **Diverse portfolio for the Industrial combustion market**

## Combustion System Solutions - ESG

#### Simple package over burner

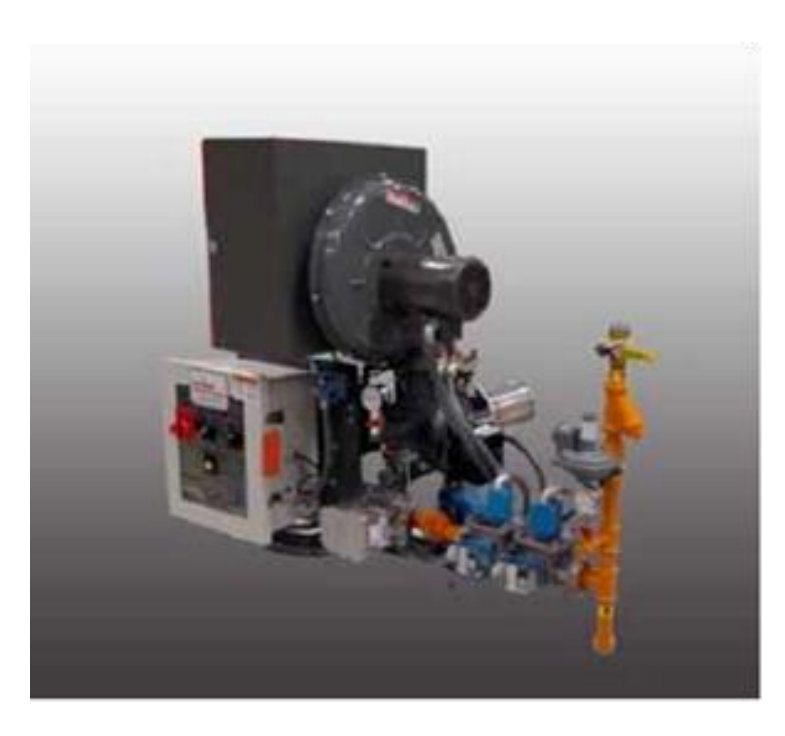

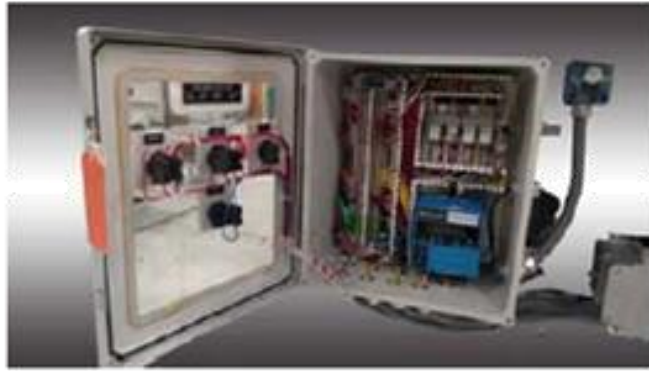

#### Rack mounted pipe train & panel, HMI

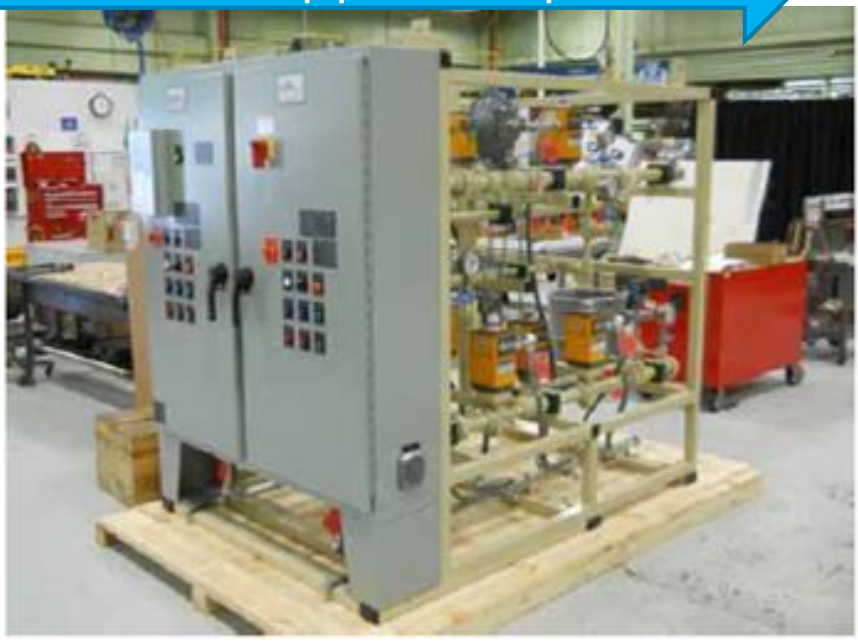

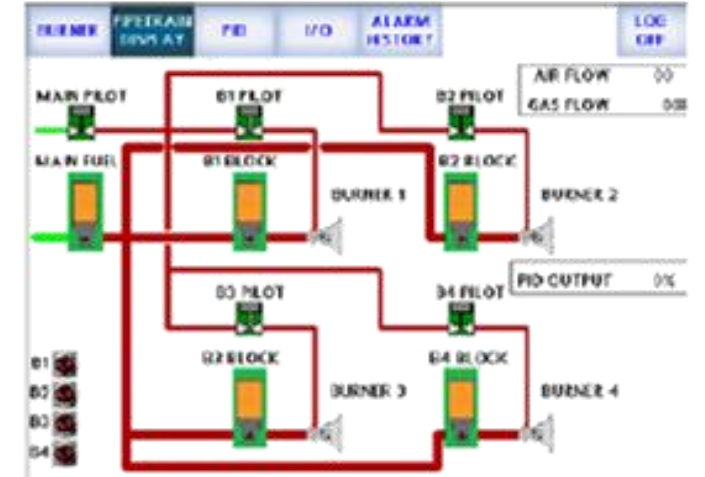

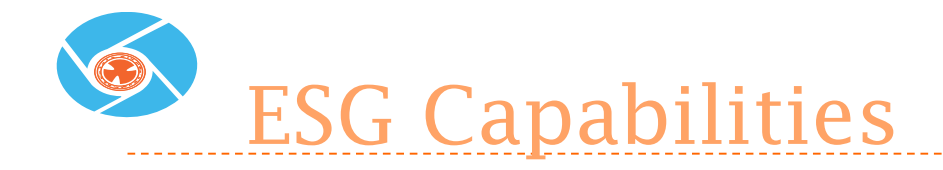

- Safety, Quality and Customer Experience Design and build to customers specific requirements
  - ESG is an extension to our sales team
- Robust Process from opportunity to post shipment
- Integrated Facility Burners, Valves, Control Tech Center
- **Specifications** Installation Codes: NFPA 86, 85 and 87, API, CSA B149.3
  - ASME B31.1, B31.3
  - IEC 61508, 61511 Capable (SIL)
  - NACE MR0175
  - Hazardous Locations Class I,II, III Div 1 & Div 2
- Mechanical Specific
  - Welding and Material Certifications to ASME Sec IX
  - > X-Ray and PMI
  - Ability to handle custom paint requirements
- Electrical Specific UL 508A Panel Shop
  - Standard BMS Panel Line
  - Hazardous Locations, Class I Div 1, Div 2
  - Programmable Logic, PLC & HMI
  - NPI Early Adopters SLATE & SV2

#### **Project Execution**

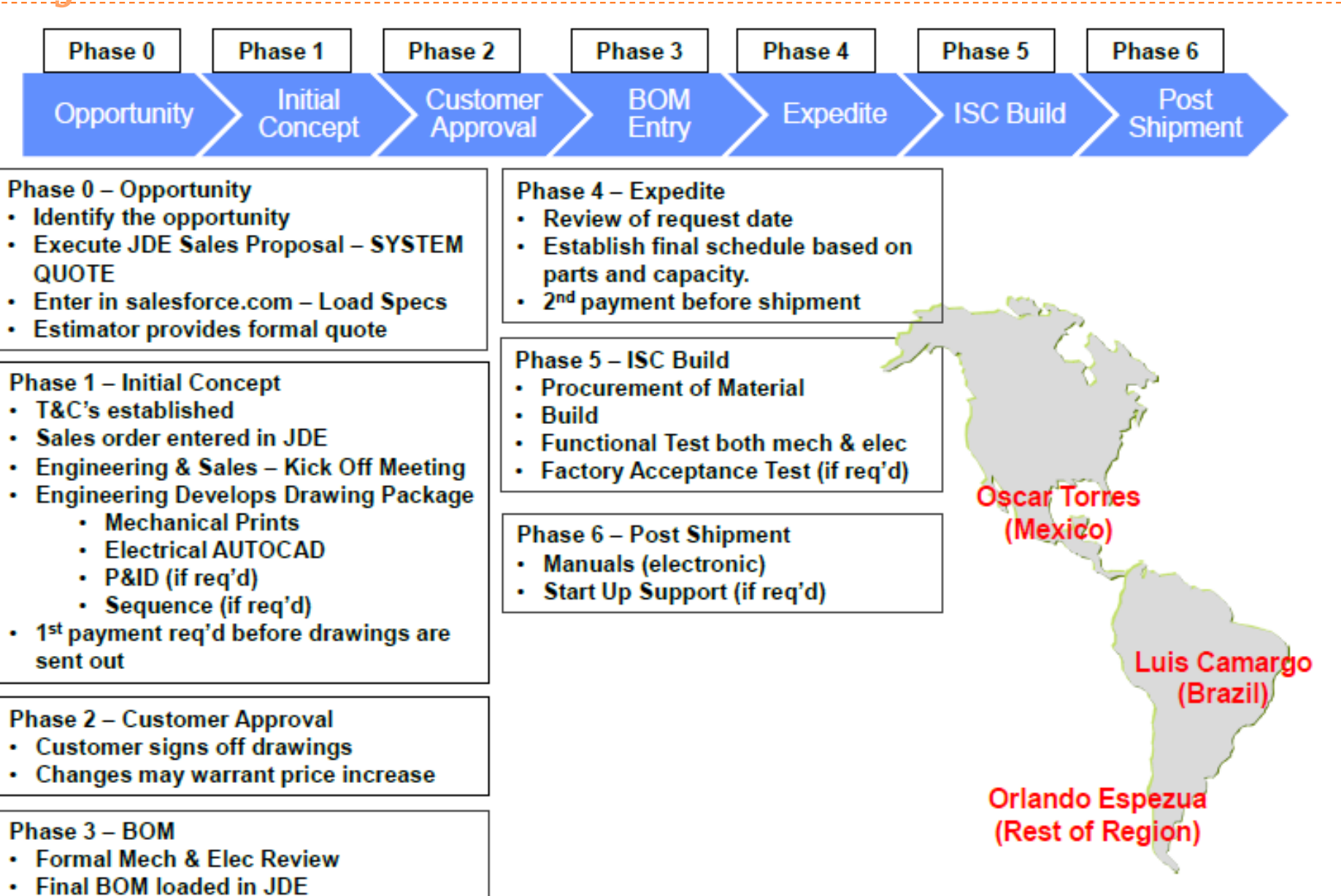

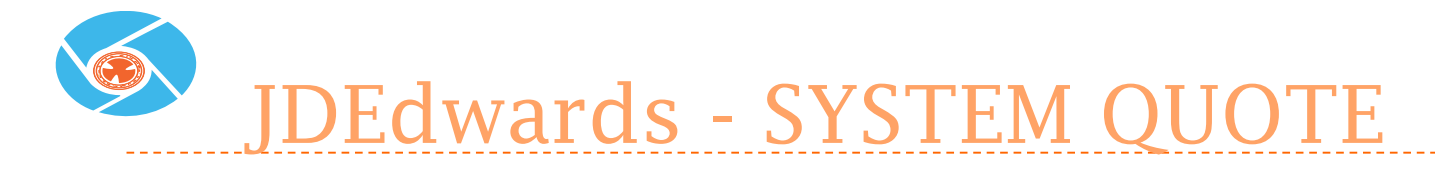

| 3294 Configured Item Specifications Line Number 1.000 |
|-------------------------------------------------------|
|                                                       |
| C C C C C C C C C C C C C C C C C C C                 |
| Configured Item • • • Staten Would                    |
| CNEGU SYS QUOTE TOUL                                  |
| <u>Seg Description R Values</u>                       |
| 010 PIPE TRAIN REQUIRED R M                           |
| 020 PIPE TRAIN - CUSTOM R N                           |
| M30 BACK BEQUIBED                                     |
|                                                       |
|                                                       |
| 050 CONTROL PANEL - CUSTOMR N                         |
| 060 FUEL                                              |
| M7M PST RECHIREMENTS                                  |
| 800 PUCTEM NDE DEQUIDENENTO D U                       |
| 080 SYSTEM NUE REQUIREMENTS R <u>N</u>                |
| 090 PRIMARY CODE REQUIREMENTS R 4                     |
| 100 SECONDARY CODE REQUIREMENTS R 0                   |
| 110 TERTIARY CODE REQUIREMENTS R 0                    |
| 120 P&ID BEOUIBED B N                                 |
|                                                       |
| FDFLevels F12FPrevious F24FMone Keys                  |

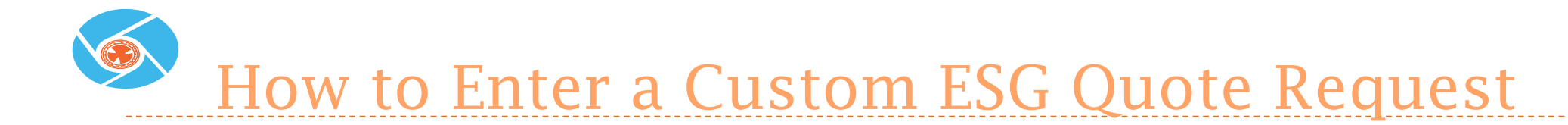

#### Click on the Opportunity Assessment Tab

| 🕞 saledorce.com - Unlimit» 🛪 📢  | Salaritarce CRM Contant: X                                       | ina Greete                                                           |
|---------------------------------|------------------------------------------------------------------|----------------------------------------------------------------------|
| ← → C A https://cs30.sa         | lesforce.com/home/home/sp                                        | ☆ =                                                                  |
| salesforce                      | Sauch. Jewish                                                    | Sandbox: SANCBOXAU7<br>Crin Sherrell - Setup Help & Texining Soles - |
| Home Chatter Accounts           | Contacts Opportunities Reports Libraries Groups Cases Weekly Rev | iows Opportunity Assessment                                          |
| Crossie New 🔫                   | Enin Sherrell<br>thurstey January 9, 2014                        | Bacover Waster '14                                                   |
| Shortcart                       | A Web Food                                                       |                                                                      |
| Calendar<br>A Unreactived Items | @ Post # File @ Link 11 Poll                                     | Recommendations None                                                 |
|                                 | What are you working on?                                         | Share Complete your profile                                          |
| Recent Rems                     | Q ( Sort By Post Date +                                          | Tell everyone about yourself and uplead a photo.                     |

## Testimonial – Emerson & Petrobras

(600) Series 8000 Valves & (14) PSCheck Panels - \$2.4M Win!!!!

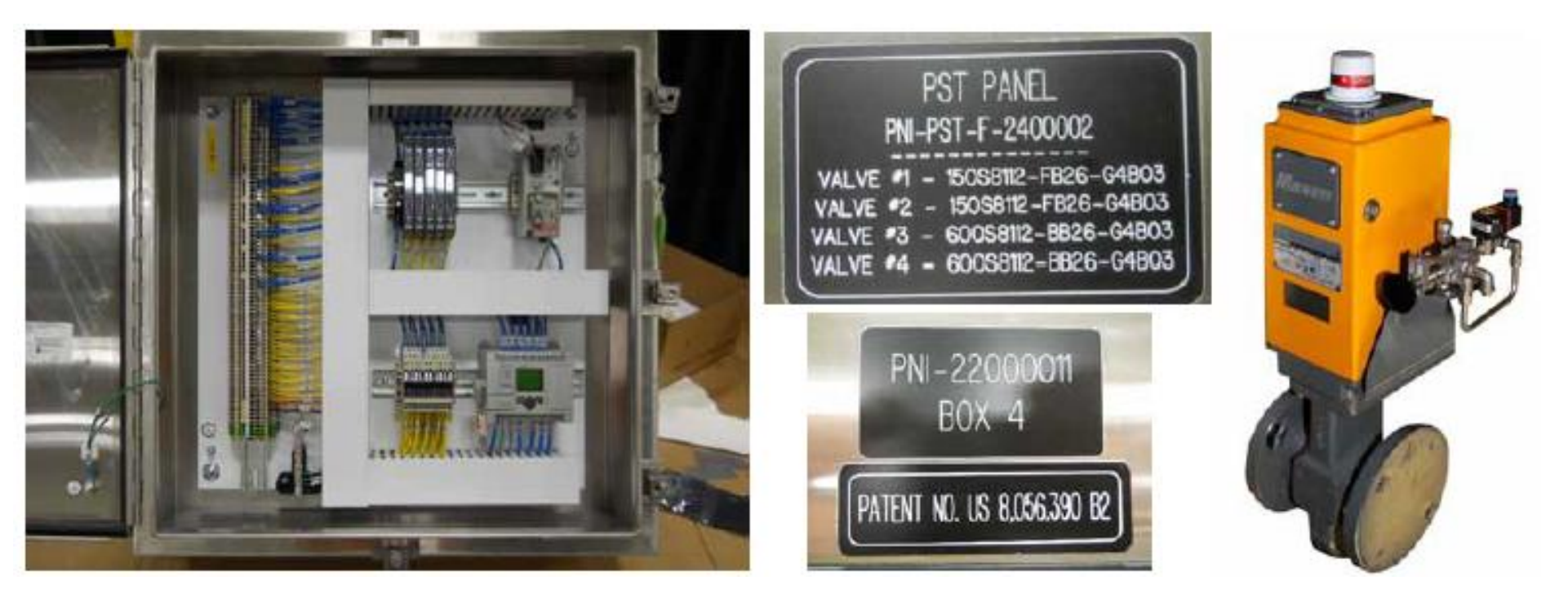

"I would like to thank you and Maxon team for the partnership along these years.

You were really committed with the solutions needed and also shown a high engineering understanding level. It was a pleasure work with you. If we had an Award Program, Maxon would win as the best supplier. Please send our congrats to Maxon team."

-- Project Coordinator, Emerson Process Management

### ESG JDE Quoting Tool

January 17, 2014

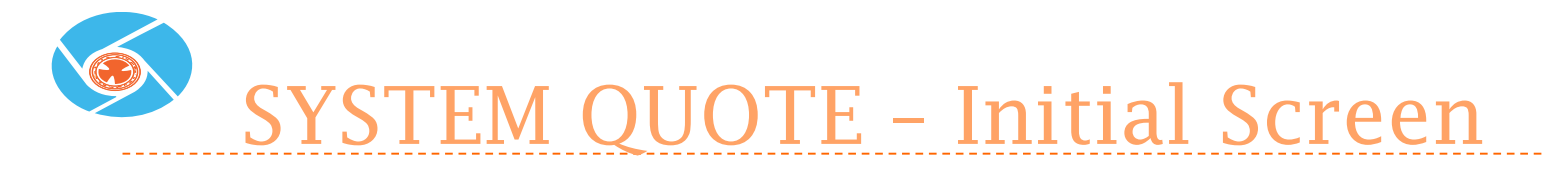

| 3294 Configured Item Specifications Line Number 1.000 |
|-------------------------------------------------------|
|                                                       |
| Configured Item SYSTEM DUOTE                          |
| CONTIGUIED THEM IN IN STUTEN WOOTE TOP                |
| UNEGD SYS QUOLE LUUL                                  |
| <u>Seg</u> <u>Description</u> <u>R</u> <u>Values</u>  |
| 010 PIPE TRAIN REQUIRED R M                           |
| 020 PIPE TRAIN - CUSTOM R N                           |
| M3M BACK BEDUIBED                                     |
| MAM CONTROL PANEL BEOLITBED                           |
| 950 CONTROL FANEL REGUINED 11111 N <u>NO</u>          |
| 050 LUNTRUL PANEL - LUSTUM•••••• R <u>N</u>           |
| 060 FUEL                                              |
| 070 PST REQUIREMENTS R 0                              |
| 080 SYSTEM NDE REQUIREMENTS R N                       |
| 090 PRIMARY CODE REQUIREMENTS B 4                     |
| 100 SECONDARY CODE BEQUIREMENTS B 0                   |
| 11M TERTIARY CODE REQUIREMENTS R M                    |
| 100 FENTIANT CODE NEQUINENENTSI I N <u>U</u>          |
| ΙΖΨ ΡάΙΟ ΚΕΨΟΙΚΕυτατιστιστιστιστι Κ. <u>Ν</u>         |
| F5=Levels F12=Previous F24=More Keys                  |

### SYSTEM QUOTE – Initial Screen, page 2

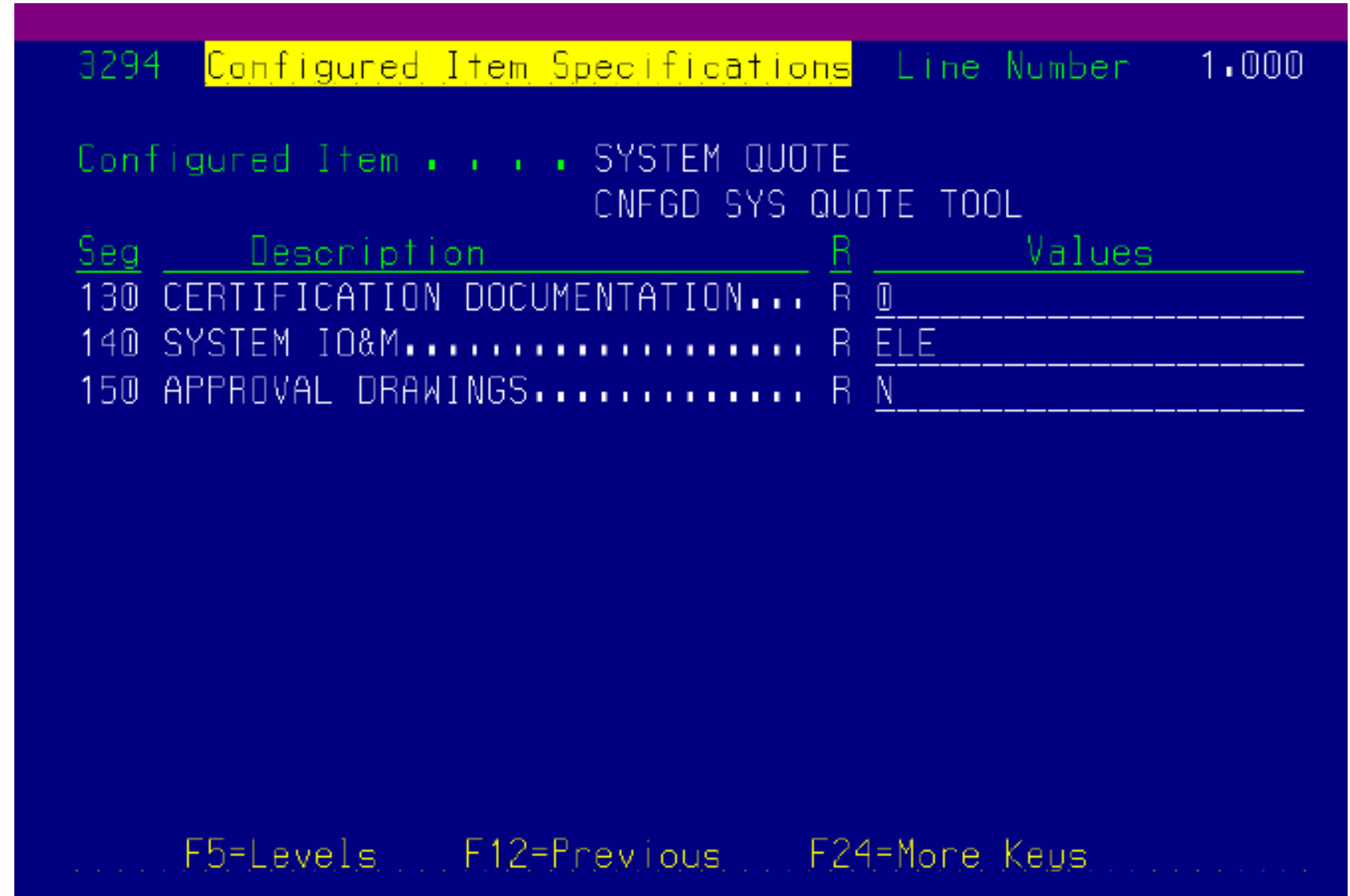

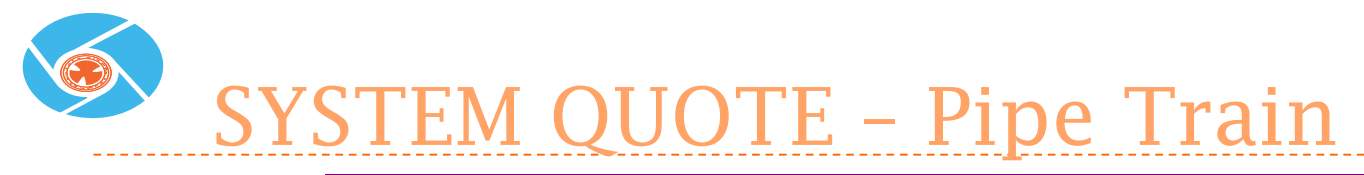

Configured Item Specifications Line Number 3294 1.000 Configured Item . . . SYSTEM QUDTE CNFGD SYS QUDTE TOOL Seg Description Values 010 PIPE TRAIN REQUIRED..... R M 020 PIPE TR Segment Value Selection Seg 010 030 BACK BE 3295 040 CONTROL PIPE TRAIN REQUIRED..... 050 CONTROL Skip To Code 🖬 👘 060 FUEL... Default Value. . . M H 070 PST REQ | Honeywell Standard Train \_ M \_ N 080 SYSTEM Maxon Standard Train 090 PRIMARY No Train Required 100 SECONDA 110 TERTIAR 120 P&ID RE F5=Lev, Opt: 4=Selet Enter=Return Deflt F24=More

SYSTEM QUOTE – Custom Pipe Train

| - 3294 <u>Configured Item Specifications</u> Line M | Vumber 1.000 |
|-----------------------------------------------------|--------------|
| Configured Item CUSTOM PT                           |              |
| CNFGD PIPE TRN CSTMZ                                | ZTN          |
| Seg Description R                                   | Values       |
| 010 PIPE SCHEDULE & MATERIAL R STD                  |              |
| 020 FITTING CLASS & MATERIAL R STD                  |              |
| 030 CONNECTION TYPE R STD                           |              |
| 040 PIPE TRAIN SHAPE R STD                          |              |
| 050 INSTRUMENT AIR TRAIN R N                        |              |
| 060 SURFACE PREP & PAINT R STD                      |              |
| 070 HAZARDOUS LOCATION R GP                         |              |
| 080 FLOW MEASUREMENT                                |              |
| 090 TRAIN TO BURNER DISTANCE (FT). R 5              |              |
|                                                     |              |

F5=Levels F12=Previous F24=More Keys

SYSTEM QUOTE – Control Panel

| - 3294 - <mark>Config</mark> | uned Item Specifications Line Number 1.000 |
|------------------------------|--------------------------------------------|
|                              |                                            |
| Configured I                 | tem SYSTEM QUOTE                           |
|                              | CNFGD SYS QUOTE TOOL                       |
| Seg Desci                    | ription R Values                           |
| 010 PIPE TRAD                | IN REQUIRED R M                            |
| 020 PIPE TR                  |                                            |
| 030 RACK RE                  | 3295 Segment Value Selection Seg 040       |
| 040 CONTROL                  | CONTROL PANEL REQUIRED                     |
| 050 CONTROL                  | Skip To Code 🖬 🖬                           |
| 060 FUEL                     | Default Value NO                           |
| 070 PST REQ                  | NO No Panel Required                       |
| 080 SYSTEM                   | PC PC Panel Selected                       |
| 090 PRIMARY                  | PI  PI Panel Selected                      |
| 100 SECONDA                  | PM        PM Panel Selected                |
| 110 TERTIAR                  | SC SC Panel Selected                       |
| 120 P&ID RE                  | SISI Panel Selected                        |
| F5=Lev                       | SM SM Panel Selected                       |
|                              | VC VC Panel Selected                       |
|                              | Opt: 4=Selot Enter=Return Deflt F24=More   |
|                              |                                            |

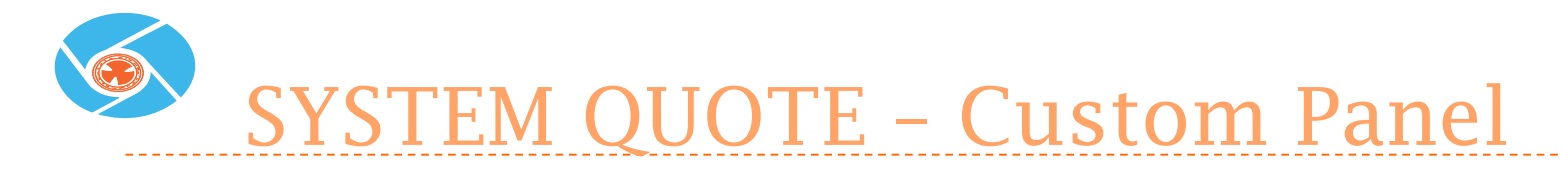

| 3294 Configured Item Specifications Line Number 1.000 |
|-------------------------------------------------------|
|                                                       |
| Carfinged Itan CUCTOM DNI                             |
| CONTIGUIED ITEM • • • COSIUM FNL                      |
| CNEGU PNE CSIMZIN                                     |
| <u>Seg</u> <u>Description</u> <u>R</u> <u>Values</u>  |
| 010 INCOMING VOLTAGE                                  |
| 020 CONTROL VOLTAGE                                   |
| 030 PANEL CODE                                        |
| 040 CUSTOM FLAME SAFEGUARDR 0                         |
| 050 TOUCHSCREEN DISPLAY (HMI) R N                     |
| 060 SCREENS                                           |
| 070 PLC TYPE                                          |
| 080 PLC NETWORKING                                    |
| 090 TEMPERATURE CONTROLLER R A                        |
| 100 HIGH TEMPERATURE LIMIT R A                        |
| 110 TRANSMITTERS                                      |
| 120 DATA RECORDING                                    |
| F5=Levels F12=Previous F24=More Keys                  |

### SYSTEM QUOTE – Custom Panel, page 2

| 3294 <mark>Lontigured Item Specifications</mark> Line Number 1.000 |
|--------------------------------------------------------------------|
|                                                                    |
| Configured Item • • • CUSTOM PNL                                   |
| CNFGD PNL CSTMZTN                                                  |
| <u>Seg</u> <u>Description</u> <u>R</u> <u>Values</u>               |
| 130 CUSTOMER APPROVALR <u>None</u>                                 |
| 140 IGNITION                                                       |
| 150 START-UP REQUIRED (1 WEEK) R <u>N</u>                          |
| 160 C & E MATRIX                                                   |
| 170 PANEL MOUNTING                                                 |
| 180 PANEL AREA CLASSIFICATION R <u>GP</u>                          |
| 190 ENCLOSURE HEATING/COOLING R <u>N</u>                           |
|                                                                    |
|                                                                    |
|                                                                    |
|                                                                    |
|                                                                    |
| F5=Levels F12=Previous F24=More Keys                               |
|                                                                    |

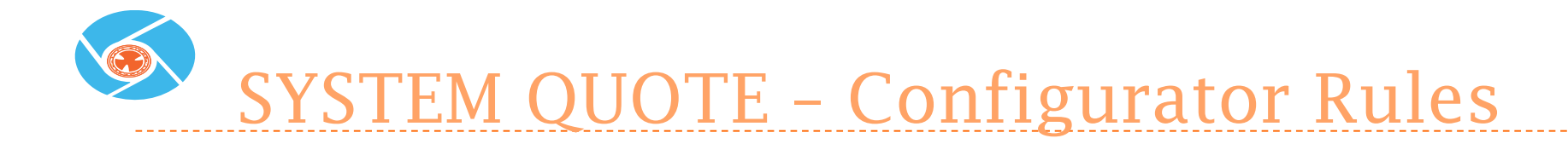

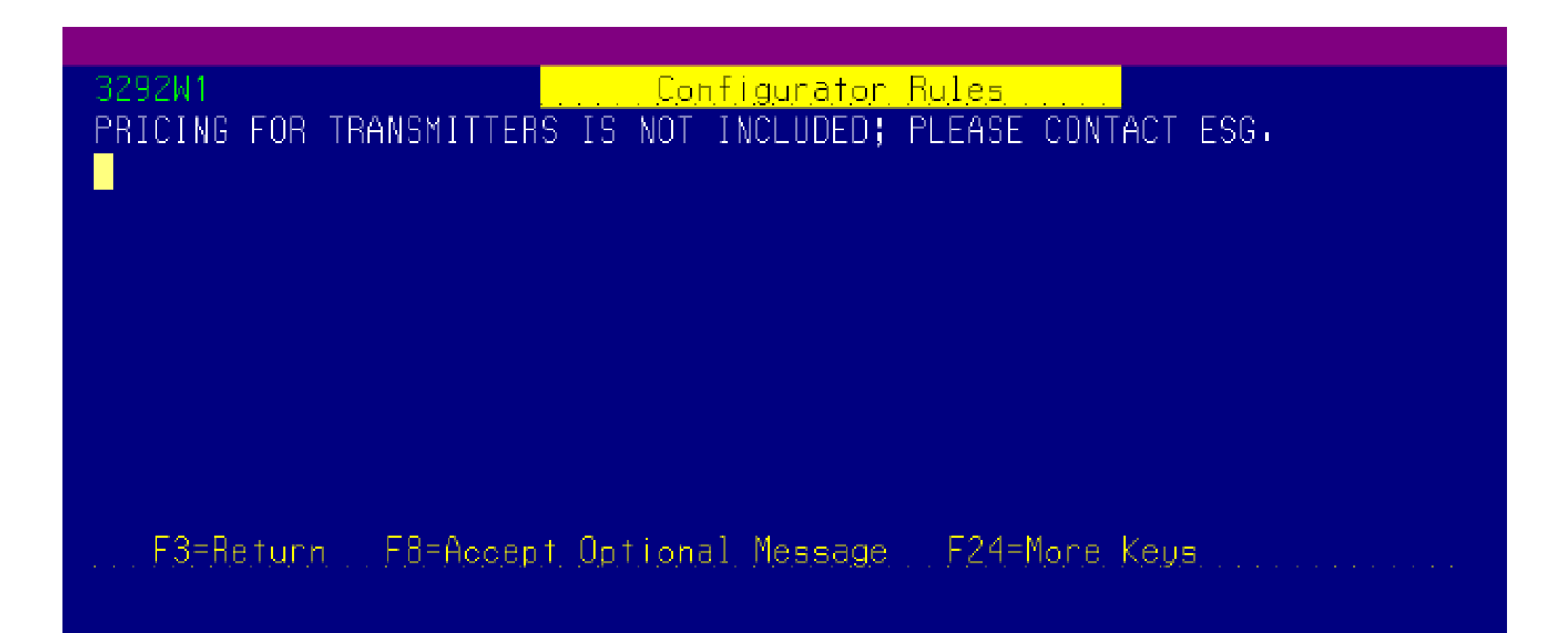

### Salesforce.com

January 17, 2014

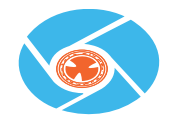

### Custom ESG Quote Opportunity Assessment Training Salesforce.com

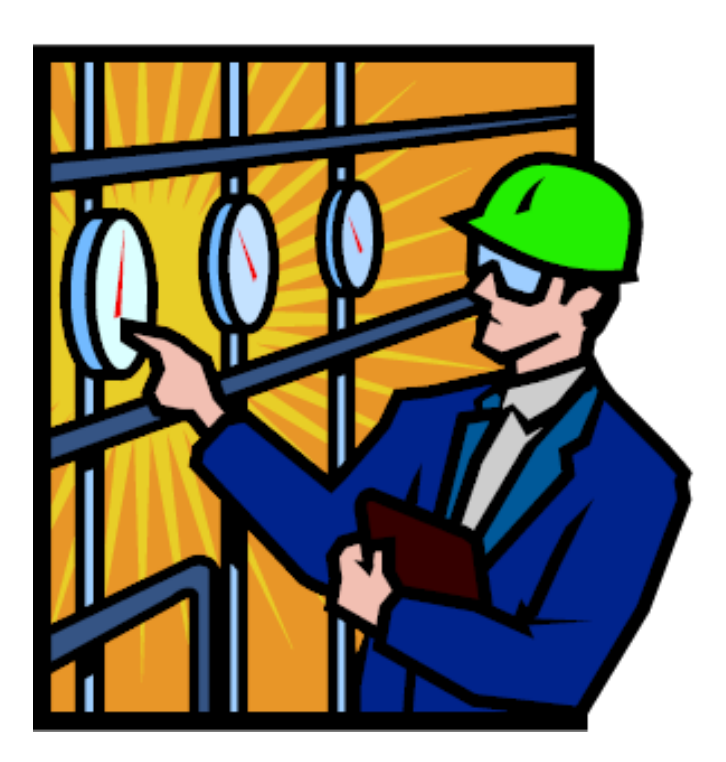

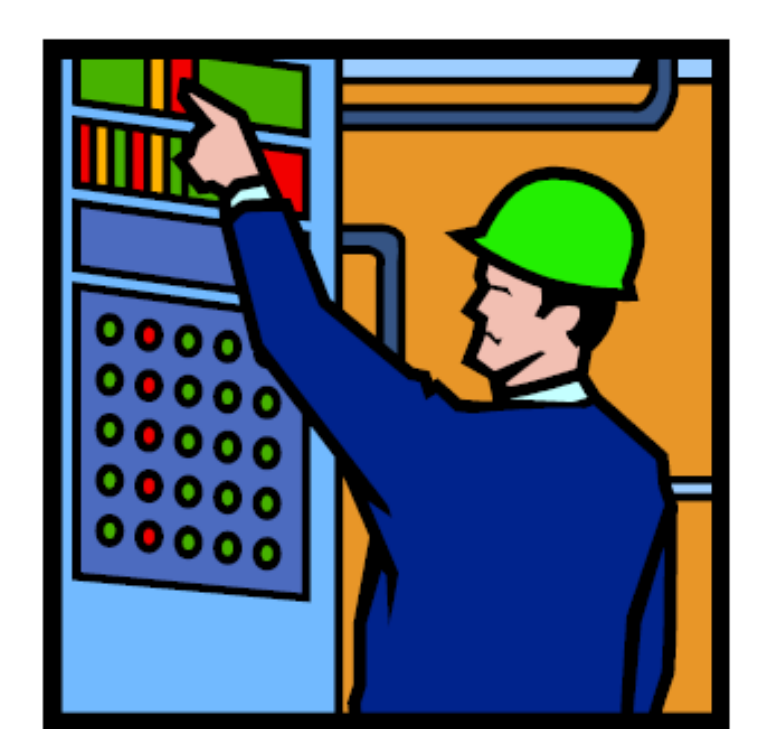

Sales Operations Support Team

#### Erin Sherrell (First Contact)

- esherrell@maxoncorp.com
- Work: 765-254-1060
- Kathy Ecklund
  - Kathrine.ecklund@honeywell.com
  - Cell: 612-669-3478
- ECC Sales Operations
  - acseccsalesoperations@honeywell.com

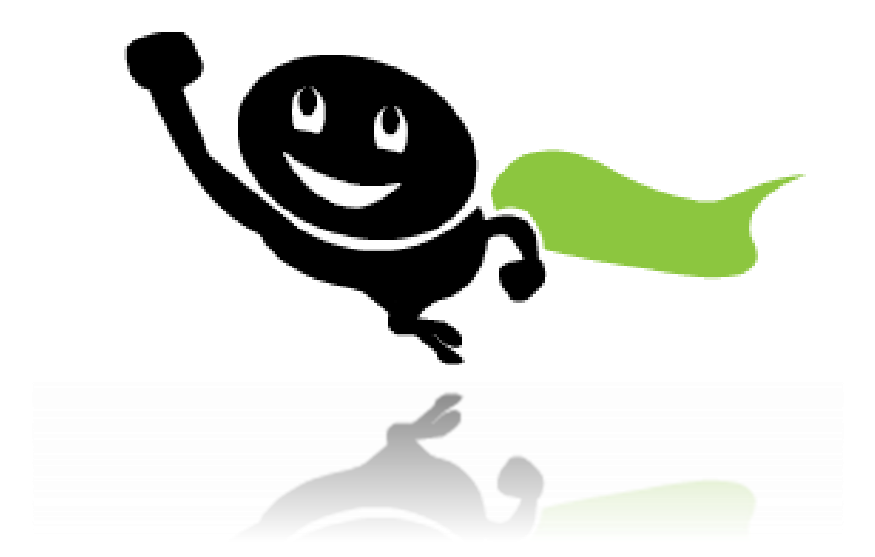

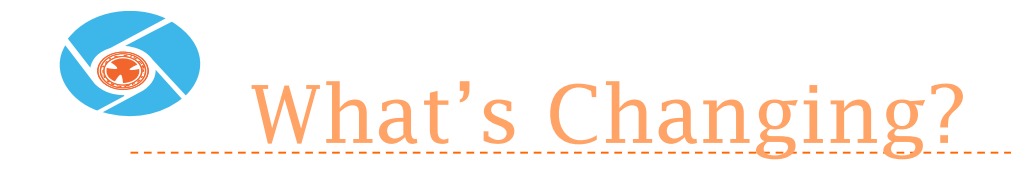

JD Edwards Pipe Train Configuration has new capability to handle MOST custom ESG system requests.

#### **Existing ESG Teamroom will be transitioning to SFDC!**

- > All existing Teamroom quotes will be finalized.
- > All new custom ESG quotes will be entered into salesforce.com.
- New 'ESG Custom Quote Opportunity Assessment' will be required for all custom ESG quotes.

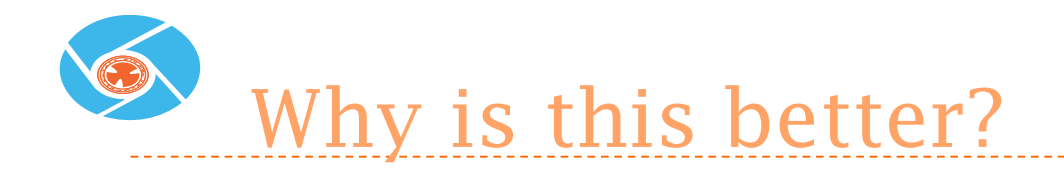

- ESG custom quote now linked directly to SFDC Opportunity!
- Reduce number of websites being used!
- Chatter shows changes and updates to custom proposal!
- Status of custom proposal automatically updated with opportunity updates!
- Link previous custom proposals to new requests!
- Simple and easy to use!

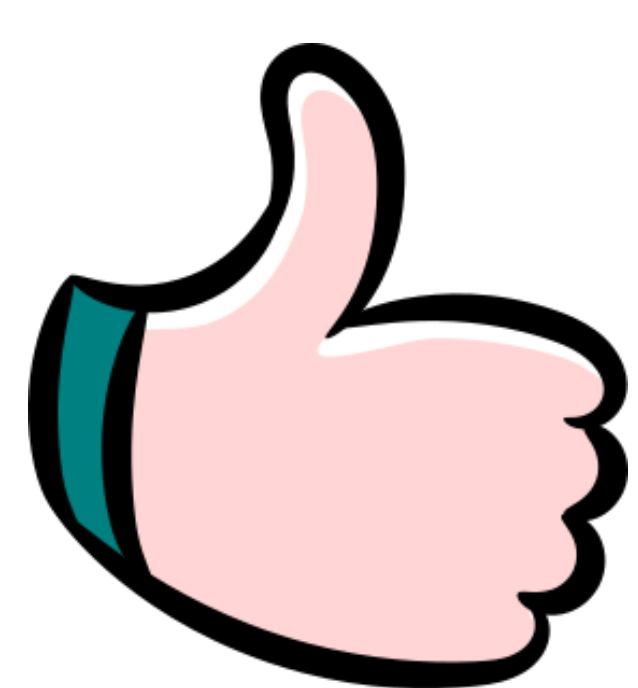

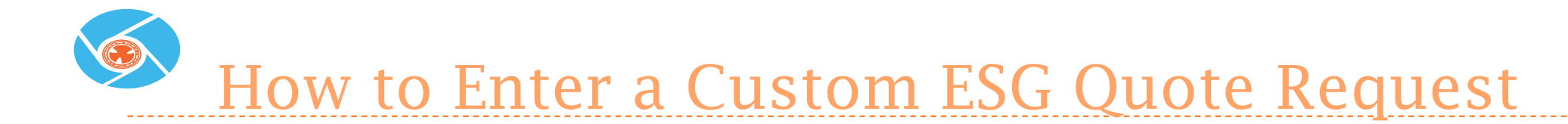

#### Click on the Opportunity Assessment Tab

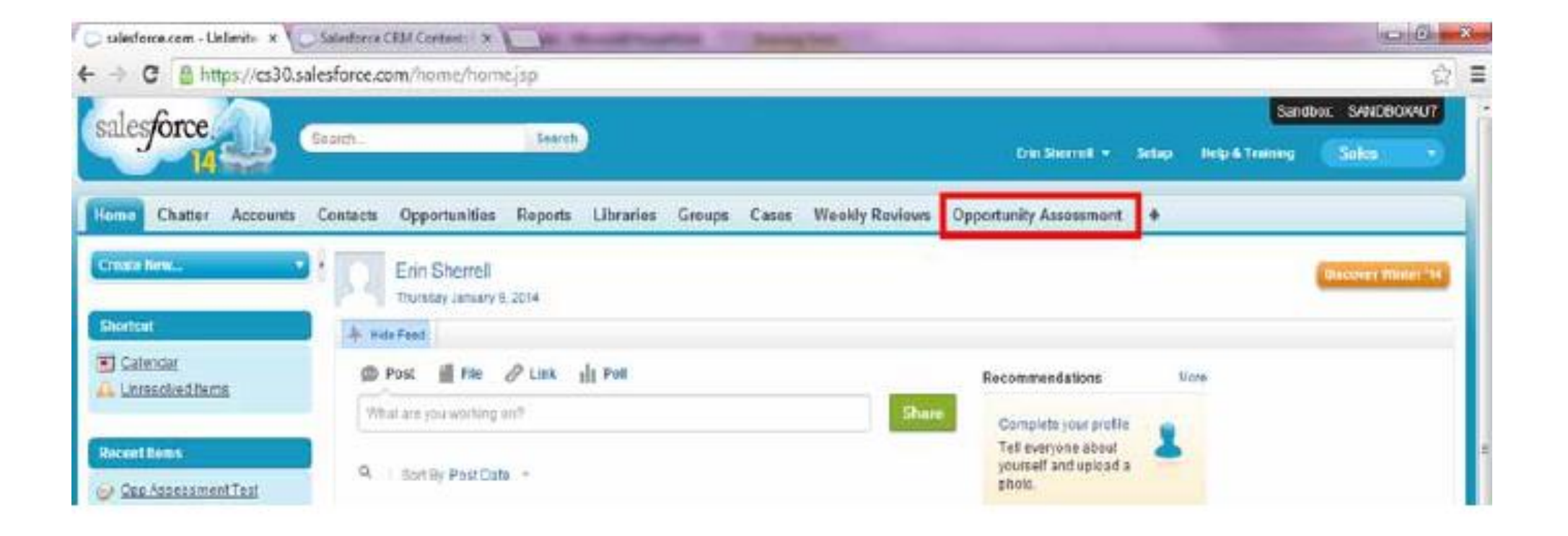

- Click on 'New'
- In the future there will be other Opportunity Assessment options, but right now the only choice is 'ESG Custom Quote' and it will open automatically.

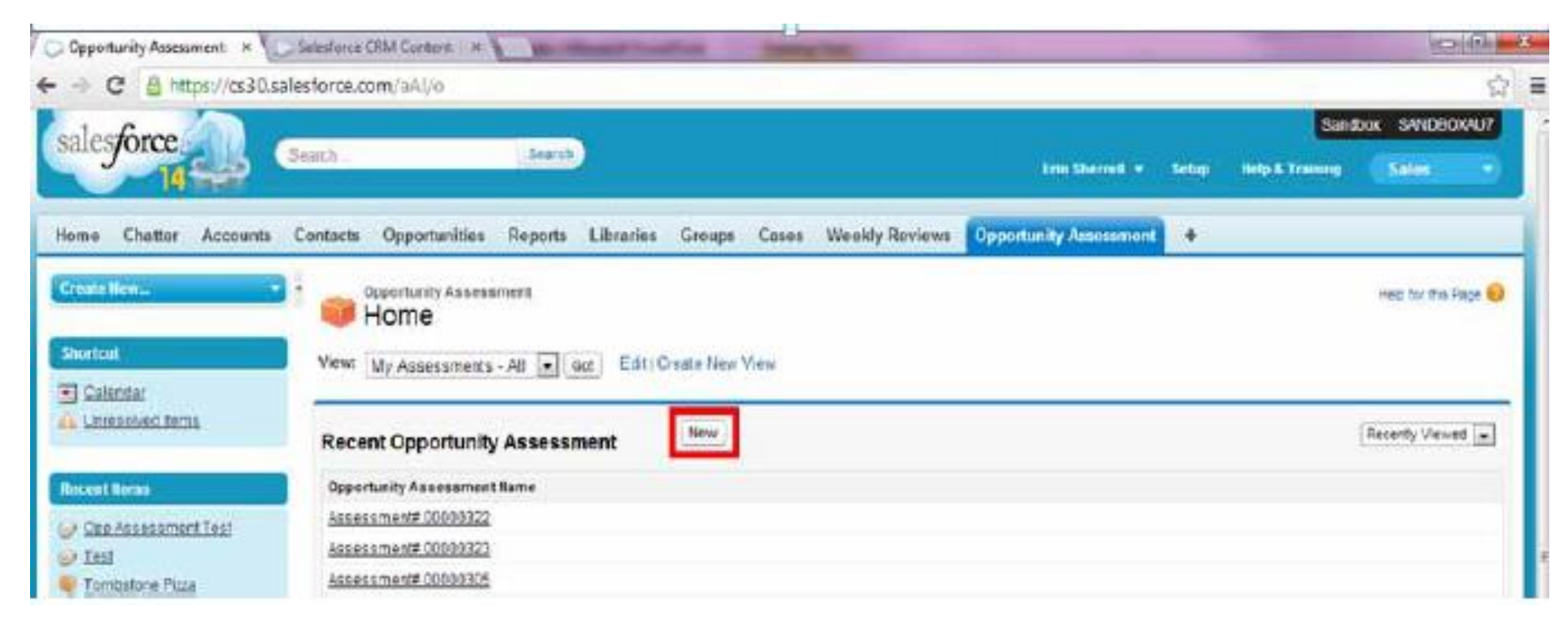

Another way to create a Custom ESG Quote request is to open the parent Opportunity and Click 'New Opportunity Assessment'

| Opportunity: Opp Arcess # 🚺                                                                                                    | Salesfesse CRM Content   In     | -                                      | And Includes the local division of the local division of the local |                                         |                      | 100/40                     |
|----------------------------------------------------------------------------------------------------|---------------------------------|----------------------------------------|----------------------------------------------------------------------------------------------------|-----------------------------------------|----------------------|----------------------------|
| - C @ https://cs30.sa                                                                                                    | lesforce.com/006/0000025        | KOp                                    |                                                                                                    |                                         |                      |                            |
| Lacking by Product Family by                                                                                                    |                                 |                                        |                                                                                                    |                                         |                      |                            |
| NAMES OF TAXABLE PARTY OF TAXABLE                                                                                                    | Opportunity Detail              |                                        | bit Delete Choice Sharing                                                                                                    |                                         |                      |                            |
| All Constant of Constant                                                                                                    | Departments Owner               | The States                             | Chanad                                                                                                    | Amort                                   | 1150 25 000 00       |                            |
| externar Booking, Silling &                                                                                                    | Opportunity Name                | Cop Assessment                         | Ted                                                                                                    | Shoe                                    | Closed Was           |                            |
| schling by Product                                                                                                    | Account Name                    | Tornhatana Pizza                       |                                                                                                    | Probability 254                         | 100%                 |                            |
|                                                                                                    | BOST TARY                       |                                        |                                                                                                    | Cour Late                               | 10/2014              |                            |
| X American Pricing Tool                                                                                                    | Approaction                     |                                        |                                                                                                    | Ing Bala                                | 4/30/2014            |                            |
| -                                                                                                    | Product t                       |                                        |                                                                                                    | Situ the or Lost?                       | Other                |                            |
| ndevo Traning                                                                                                    | Product 2                       |                                        |                                                                                                    | Ares                                    | 001 - Chicago        |                            |
|                                                                                                    | Product Description             | This opportunity in<br>ESG custom quot | a used to wait the function side of the<br>le opportunity assessment object.                                                                                                    | Maxee Legacy Industrial Code            | 14 - Food Processing |                            |
| Tetta                                                                                                    | SPI Type                        | PS1tin69000 vs                         | P/#3                                                                                                    | Primary Market                          |                      |                            |
| College College Colleg | Verifiable Bultownee            |                                        |                                                                                                    | Wind.com Belate                         | NO STREES            |                            |
|                                                                                                    | Corpetitive Stategy             |                                        |                                                                                                    | Competitors                             |                      |                            |
|                                                                                                    | Proposal Butther                | 754548                                 |                                                                                                    |                                         |                      |                            |
|                                                                                                    | PCC Dop Dawnooard               | 0%                                     |                                                                                                    |                                         |                      |                            |
| Recards Itm                                                                                                    | Load Recipient 184              |                                        |                                                                                                    |                                         |                      |                            |
|                                                                                                    | * Additional Information        |                                        |                                                                                                    |                                         |                      |                            |
|                                                                                                    | Occurption                      |                                        |                                                                                                    |                                         |                      |                            |
|                                                                                                    | ▼ System Information            |                                        | 10.013225                                                                                                    | 000000000000000000000000000000000000000 |                      | CHARLEN I                  |
|                                                                                                    | Ereated By                      | Enn Steered, 172                       | 2014 1 50 PM                                                                                                    | Last Utodrifed By                       | Deug Slagal, 18:0014 | 11:15.44                   |
|                                                                                                    | ADI Malain                      | LISE 25,000.00                         |                                                                                                    | Opportunity Record Type                 | ECC Nation Opportuni | v iChancel                 |
|                                                                                                    | Primary Campaign Source         |                                        |                                                                                                    |                                         |                      |                            |
|                                                                                                    |                                 |                                        | fat Detete Close Shares                                                                                                    | 2                                       |                      |                            |
|                                                                                                    | i Opportunity Assesse           | nent                                   | time Opportunity dissessment                                                                                                    |                                         |                      | Oppinishing Assessment Ass |
|                                                                                                    | Autom Opportunity Assess        | artest fares                           | Assessment Exclusion                                                                                                    | Eals of Asi                             | annered Subwille)    | Record Type                |
|                                                                                                    | Diff. Col. and an and the state | 10.101                                 | Submitted.                                                                                                    |                                         |                      | Castors FIG Date           |
|                                                                                                    | THE THE MANAGEMENT STAT         | Arbia.                                 | Constant - Was (REC) Constants                                                                                                    | In Changer                              |                      | Custow ERC Danks           |
|                                                                                                    | first first interest state      | LADAR.                                 | Concentration of Concentration                                                                                                    | a product                               |                      | Canter 250 Oralis          |
|                                                                                                    | THE OF PARALLER AND             | India.                                 | Concerns of the second second se                                                                                                    |                                         |                      | Contra Day Gara            |
|                                                                                                    | AND CAL PROPERTY AND            | IRAGE CONTRACT                         | Supremu d                                                                                                    |                                         |                      | CONTRACTOR OF CONTRACTOR   |
|                                                                                                    | CHICH GARRING MALIN             | 13344                                  | subrided                                                                                                    |                                         |                      | Custorn Elits Gauge        |
|                                                                                                    | Open Activities                 |                                        | Heur Tauk Heur Event                                                                                                    |                                         |                      | Eper-Adultate Artis        |
|                                                                                                    | No seconds to display           |                                        |                                                                                                    |                                         |                      |                            |
|                                                                                                    | Activity History                |                                        | Log a Gal                                                                                                    |                                         |                      | Adidy (teary tob           |
|                                                                                                    | No records to display           |                                        |                                                                                                    |                                         |                      | [ market                   |
|                                                                                                    |                                 |                                        |                                                                                                    |                                         |                      | of chat                    |

#### Fill out the Opportunity Assessment information.

| crivity Assessment 1 × U                                     | MINISCHARGE & LAND                   | Contraction in the local division in the local division in the loc |                                     |                     | Second real         |
|--------------------------------------------------------------|--------------------------------------|----------------------------------------------------------------------------------------------------|-------------------------------------|---------------------|---------------------|
| C @ https://cs30.sak                                         | estoroe.com/a/l/e/re////L+%/2Fa//%2F | 9                                                                                                    |                                     |                     | Sandhox SANCHICIDAN |
| force                                                        | ant. (tert)                          |                                                                                                    | Sectored.                           | - Series Market     | trime Silin         |
| r Chatter Accelents                                          | Contacts Opportualities Reports Libr | arite George Cases 7                                                                                                    | Neekly Reviews Opportunity Assessme |                     |                     |
| - Bow                                                        | New Opportunity Asse                 | ssment                                                                                                    |                                     |                     | Seli: Settin Page   |
| Retritor                                                     | Opportunity Assessment Edit          | Save & Base                                                                                                    | Canad                               |                     |                     |
| naakoOnna                                                    | Opportunity Information              |                                                                                                    |                                     |                     | 1 + Resurat menan   |
| et tarns                                                     | Opportunity Name                     | 95                                                                                                    | Varnine<br>Record Tone              | 1 .                 |                     |
| en Aanumu mant Teut<br>Isl                                   | Americanist lister                   | 1                                                                                                    | Price Strong                        | Arallable .         | Choses              |
| Industries Fisca<br>accounter (FISCA)                        |                                      |                                                                                                    |                                     | 10-10<br>1-1<br>3-3 |                     |
| at                                                           |                                      |                                                                                                    | CM QuarterC 3                       | 5-5 ·               |                     |
| un Sanit                                                     |                                      |                                                                                                    | Uniated CSGC 5                      | 1                   | 199                 |
| EXERTIMENT DOLOGIES                                          |                                      |                                                                                                    | Supporting<br>Tocurrents Artached   | -N844- [#]          | 11.27               |
|                                                              | Freject Timeline                     |                                                                                                    |                                     |                     |                     |
| entricate (DATE MAP<br>nation                                | Goode See Date                       | 1.10522.341                                                                                                    | Saturnov about Flate                | 11.0052             | 2241                |
| The Selas Forma                                              | Customer Critical to Quality         |                                                                                                    |                                     |                     |                     |
| Addition at information.                                     | Properti Charler 🔾                   |                                                                                                    |                                     |                     |                     |
| iga (Orderis) by Product                                     | Custom Control Panel Regularments    |                                                                                                    |                                     |                     |                     |
| by Real<br>ope (Reduce) Descanding<br>to Real                | Partol System Deganements 👉          |                                                                                                    |                                     |                     |                     |
| ige (Orders) By Solid To<br>6 (Deviced) by Preduct<br>by Rea | Barnet Managerment System ()         |                                                                                                    |                                     |                     |                     |
| a (Resolute) Descarong<br>to Rop<br>og te Product Famile te  | Process Contral 🕡                    |                                                                                                    |                                     |                     |                     |
| Constanting Classe In                                        | Manufacture Protocol Research        |                                                                                                    |                                     |                     | inthe Charl         |

- Required Fields:
  - Parent Opportunity This field is automatically filled if create the Opportunity Assessment from the parent Opportunity
  - Price Group More than one can be selected
  - Supporting Documents After the Opportunity Assessment is saved the original JDE proposal should be uploaded to the Opportunity Assessment
  - > If there is a related Opportunity Assessment, the Assessment number is required
  - Quote Due Date Basis for prioritizing which requests to complete first
  - Project Charter Use to capture aspects of the customer's expectations that are undefined
- All Other Fields are optional and only need to be filled out if the request pertains to these areas.

- Now save the Opportunity Assessment.
- Notice that information from the parent Opportunity has been pulled into the Opportunity Assessment

| Opportunity Assessmen                       | t Detail 🗍 Unlock Re                                                        | cord Edit Delete Clone                               |                                         |                   |
|---------------------------------------------|-----------------------------------------------------------------------------|------------------------------------------------------|-----------------------------------------|-------------------|
| <ul> <li>Opportunity Information</li> </ul> |                                                                             |                                                      |                                         |                   |
| Opportunity Name                            | Opp Assessment Test                                                         | Version                                              | 1                                       |                   |
| Opportunity Owner                           | Erin Sherrell                                                               | Record Type                                          | Custom ESG Quote                        |                   |
| AccountName                                 | Tembstone Pizza                                                             | Price Group                                          | 10-10:3-3                               |                   |
| Address                                     | 940 S Whelen, Medford, WI, 54451,                                           | Proposal Number                                      | 754688                                  |                   |
| Estimated Revenue Value                     | USD 25.000.00                                                               | ESG Quote/CS Associated?                             | ) No                                    |                   |
| End User Location                           | )                                                                           | Related ESG/CS Assessment (                          | )                                       |                   |
| Assessment Status                           | Submitted                                                                   | Supporting Documents<br>Attached                     | Yes                                     |                   |
| <ul> <li>Project Timeline</li> </ul>        |                                                                             |                                                      |                                         |                   |
| Quote Due Date                              | 1/17/2014                                                                   | Submission Date                                      |                                         |                   |
| Customer Critical to Qual                   | ity                                                                         |                                                      |                                         |                   |
| Project Charter                             | <ul> <li>Customer chose Maxon based on PS<br/>primary objective.</li> </ul> | 8Trend technology. This aspect of the equipment work | ing correctly with the equipment indica | ted should be our |
| Custom Control Panel Re                     | quirements                                                                  |                                                      |                                         |                   |
| Panel System Requirements                   | Fancy HMIs. 380 VAC Power Supply                                            |                                                      |                                         |                   |
| Burner Management System                    | 0                                                                           |                                                      |                                         |                   |
| Process Control                             | 0                                                                           |                                                      |                                         |                   |
| Miscellaneous Control Panel<br>Requirements | )                                                                           |                                                      |                                         |                   |
| Custom Pipe Train Requi                     | rements                                                                     |                                                      |                                         |                   |
| Pipe Train System<br>Requirements           | 0                                                                           |                                                      |                                         |                   |
| Pipe and Fittings                           | 0                                                                           |                                                      |                                         |                   |
| Dine Train Desins                           | Conditional train, waint blue with red e-                                   | alite etile                                          |                                         | 🔫 Chat            |

Upload the JDE proposal in Notes & Attachments and add any additional comments in the Chatter feed.

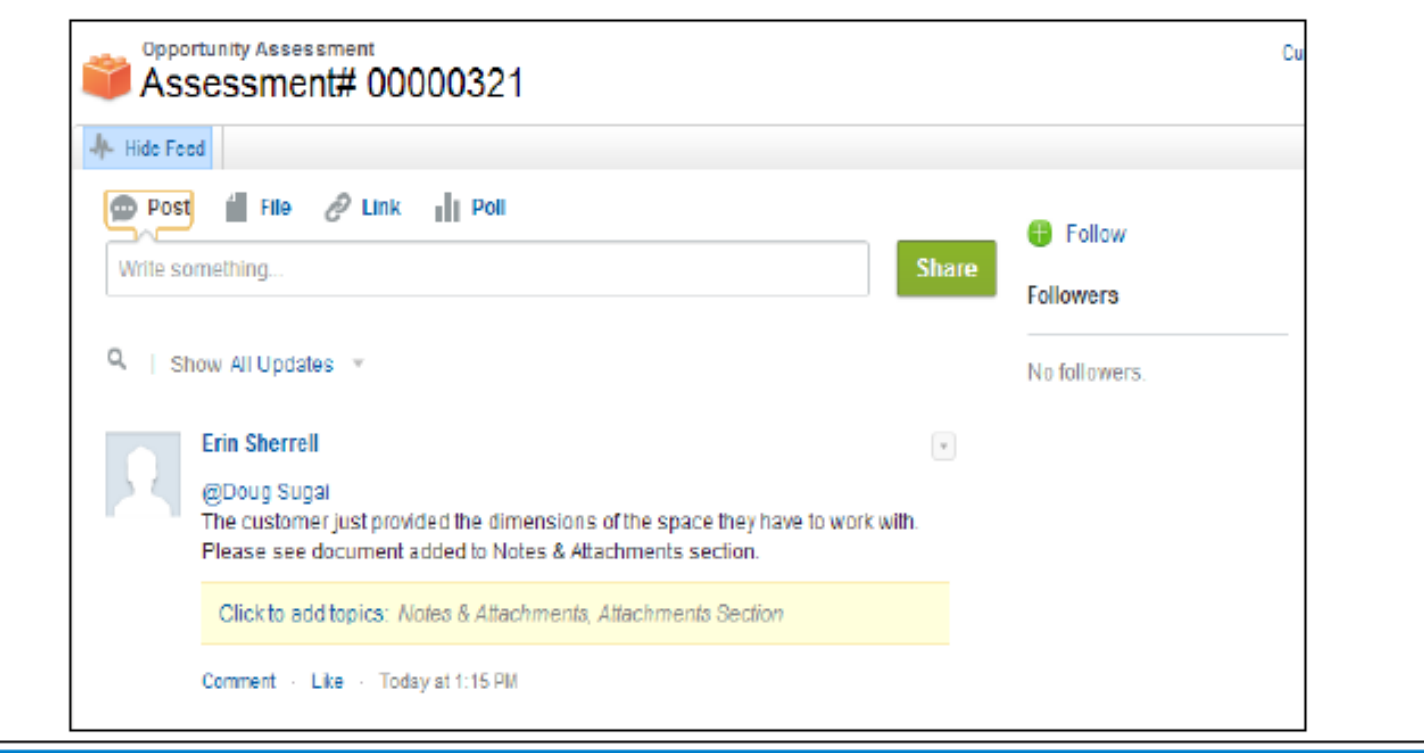

| Notes & Attachments      |                 | New Note Attach File View All                              | Notes & /        | Notes & Attachments Help 🕐 |  |  |
|--------------------------|-----------------|------------------------------------------------------------|------------------|----------------------------|--|--|
| Action                   | Туре            | Title                                                      | Last Modified    | Created By                 |  |  |
| Preview   Download   Del | Feed Attachment | ESG Custom System Request Form (for SFDC) rev2 - Help Text | 1/3/2014 2:07 PM | Erin Sherrell              |  |  |
| Edit   View   Del        | Attachment      | ESG Project Charter.docx                                   | 1/3/2014 2:01 PM | Erin Sherrell              |  |  |
|                          |                 |                                                            |                  |                            |  |  |

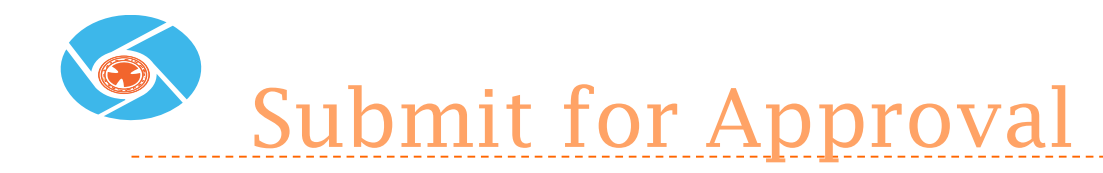

- After saving and adding attachments and comments, submit the request for approval
- > The approval process does not start until the request is submitted for

### approval!

| Create New                                                                                                    | Assessment# 00000325                                                                                                    |                                 |
|----------------------------------------------------------------------------------------------------|----------------------------------------------------------------------------------------------------|---------------------------------|
| Shortcut                                                                                                    | Customize Page   Print                                                                                                    | able View (Help for this Page 🥹 |
| Calendar                                                                                                    | Post I File @ Unk II Poll                                                                                                    |                                 |
| Recent floms                                                                                                    | Followers                                                                                                    |                                 |
| Assessment# 00000325     Assessment# 00000323     Assessment# 00000321     Assessment# 00000321     Assessment# 00000303     Assessment# 00000305     Assessment# 00000305     Assessment# 00000322 | Q       Show All Updates       No followers         Etin Shorroll changed Opportunity Assessment Name from a blank value to       Image: Convert Convert Convert 2.14 PM         Convert Case       Today at 2.14 PM |                                 |
| ESG Custom System<br>Request Form (for SFDC)<br>(ev2 - Help Text     Oct Assessment Test     Test                                                                                                   | Approval History (2)   Notes & Attachments (2)   Open Activities (2)   Activity History (2)   Opportunity Assessment<br>Geoperaturity Assessment Detail Edit Delete Clone Submit for Approval                        | east History (1) /              |
|                                                                                                    | Opportunity Information                                                                                                    |                                 |
| ECC Americas B25VSAP<br>Information                                                                                                    | Opportunity Name Testing Testing 123 Version 1 Opportunity Owner Richard Reyes Record Type Custom ESG Qu                                                                                                    | iote                            |
| 808<br>Customer Setup Forms                                                                                                    | Account Name Tombstone Pizza Price Group 1-1<br>Address 940 S Whelen, McGford, WI, 54451, Proposal Number                                                                                                    | Chat                            |

#### Approval Process

| Approval History                                                   |                   |           |               |                 |          |                |  |  |
|--------------------------------------------------------------------|-------------------|-----------|---------------|-----------------|----------|----------------|--|--|
| Action                                                             | Date              | Status    | Assigned To   | Actual Approver | Comments | Overall Status |  |  |
| Step: Evaluation & Quotation Approval (Pending for first approval) |                   |           |               |                 |          |                |  |  |
|                                                                    | 1/7/2014 11:10 AM | Pending   | Doug Sugai    | Doug Sugal      |          |                |  |  |
| Approval Request Submitted                                         |                   |           |               |                 |          |                |  |  |
|                                                                    | 1/7/2014 11:10 AM | Submitted | Erin Sherrell | Erin Sherrell   |          |                |  |  |

- Doug will get an email telling him that a new Opportunity Assessment is awaiting his approval.
- When Doug completes his quote, he will upload it to the Opportunity Assessment and approve the request. The owner of the Opportunity Assessment will get an email.
- All correspondence regarding the request for quote should be posted to the chatter feed for easy reference later.
- Use @ to at mention someone and they will get an automatic email.

# Opportunity Assessment Status Updates

- When the parent Opportunity status is updated to 'Closed Won', 'Closed Lost', or 'Cancelled', the status of the Opportunity Assessment will be updated automatically based on the status of the parent Opportunity.
- Once the Opportunity Assessment has been completed, after six months of inactivity, the status will be updated to 'Complete – Expired (RFQ Complete - Active for over 6 months)'.

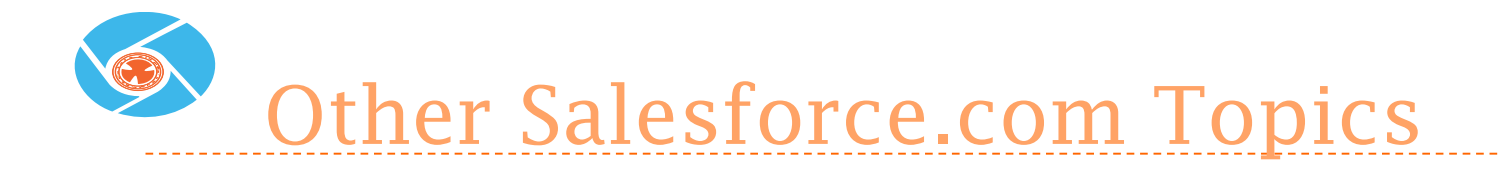

- Subscribe to the ECC NA C&IC Sales and Marketing Library
- Content Packs for all Maxon products
- Chatter
- Weekly Reviews

### www.salesforce.com

If it is not in SF.com, it does not exist.

### Photo Gallery

Back Up Information

## Engineered Systems

maton

1

12

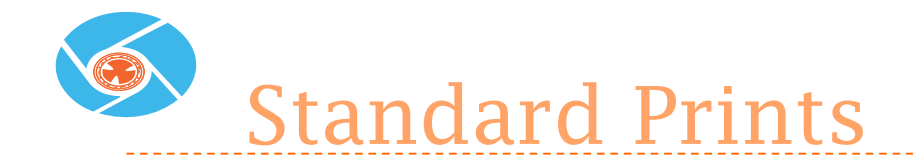

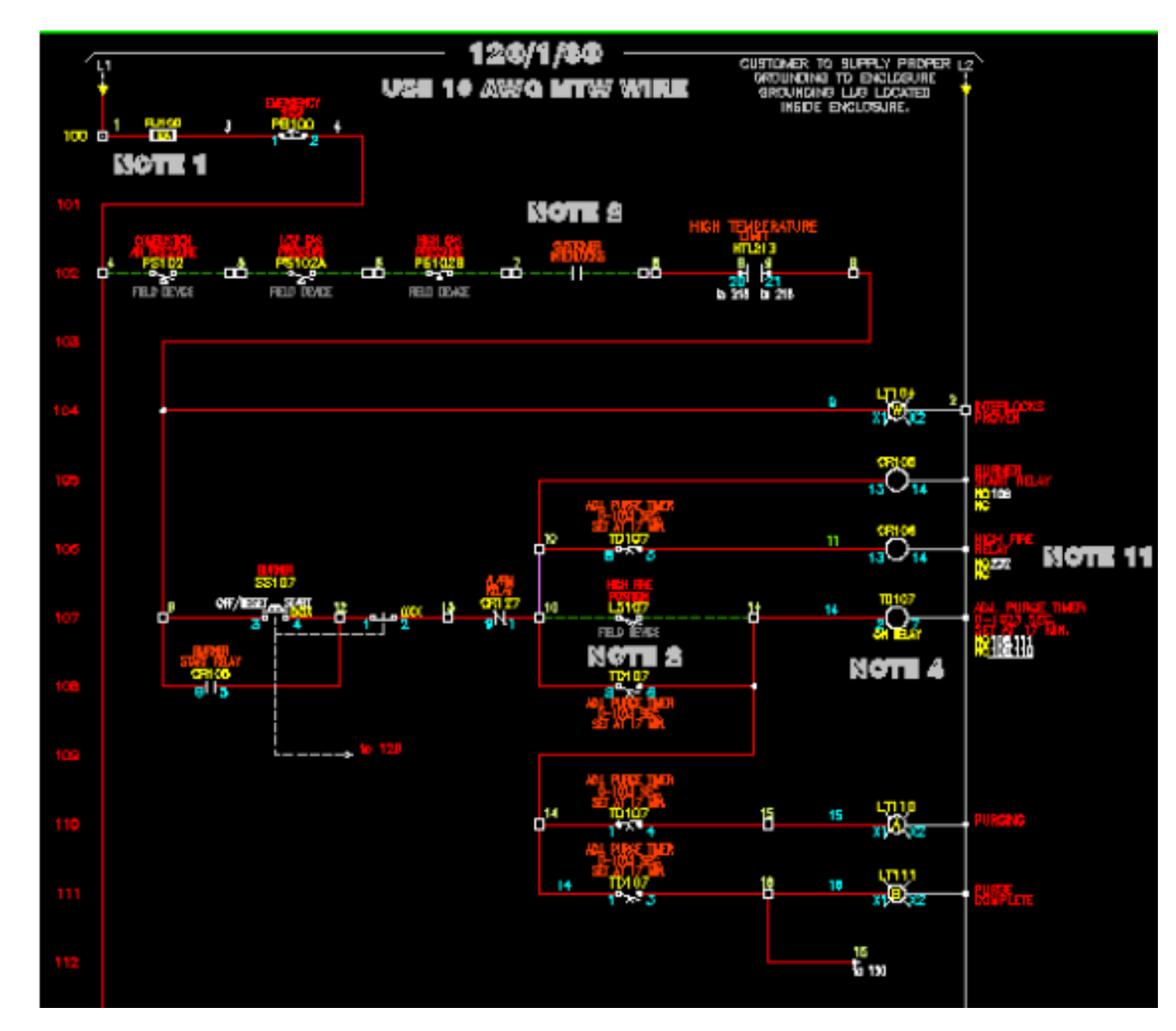

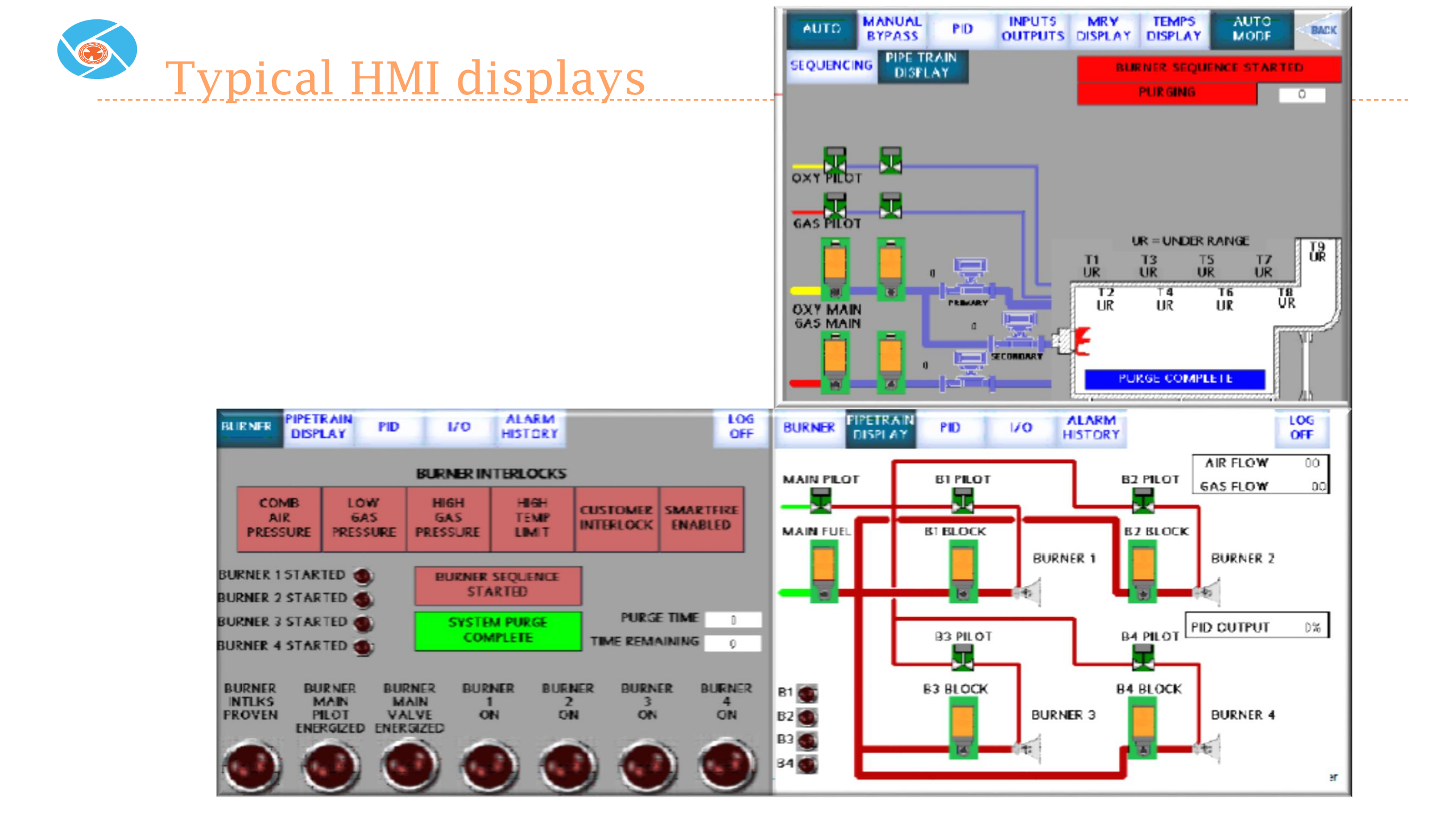

|          |           |           |       |                 |            | PID I/O                  | 6A3/AIR<br>RATIO               | MIN<br>0.0   | MAX<br>0.0        | 0.0                       |
|----------|-----------|-----------|-------|-----------------|------------|--------------------------|--------------------------------|--------------|-------------------|---------------------------|
| Typica   | 1 HN      | 4I di     | spl   | ays             |            |                          |                                | 0.0<br>0.0   | 0.0<br>0.0<br>0.0 | 0 C<br>0 C<br>0 C         |
|          |           |           |       |                 |            | CHANGE<br>FIRING<br>RATE | FIRING RATE MIN<br>0.0         | U/HR)R       | 0.0<br>0.0<br>0.0 |                           |
|          |           |           |       |                 |            |                          | FIRING RATE MAX<br>0.0         | LERMMU       | 0.0<br>0.0<br>0.0 | 0 C                       |
|          |           |           |       |                 |            |                          |                                | C RATE (     | 0.0<br>0.0<br>0.0 | 00                        |
|          |           |           |       |                 |            |                          |                                | 0.0<br>0.0   | 0.0<br>0.0<br>0.0 |                           |
|          |           |           |       |                 |            |                          | SAVE<br>CHANGES                | 0.0<br>0.0   | 0.0<br>0.0        |                           |
|          |           | S         | ETUP  |                 | LOG<br>OFF | PID 1/0                  | GAS/AIR ALARM<br>RATIO HISTORY |              |                   | LOG<br>OFF                |
|          |           |           |       | SCA             | LING       | PID TO<br>AUTO MODE      |                                |              |                   | AIR FLOW<br>0<br>GAS FLOW |
| - NUMER  | AIR VALVE | GAS VALVE |       | MINIMUM         | MAXIMUM    | CONSTANTS                | 0.0 MMBTU                      |              |                   | 0                         |
| POSITION |           | 8         | VALVE | 8               |            | MANUAL OUTPUT:           |                                | PID OU       |                   |                           |
| POSITION |           |           | VALVE | 8               |            | SETPOINT/TEM             | IP TRENDING                    | GAS O        | UTPUT             | 0 %                       |
|          |           |           | METER |                 |            | ALI SPORT                | - 39Rov                        | /            | $\overline{)}$    | $\wedge$                  |
|          |           |           | METER | 8               |            |                          |                                | /            | 1                 |                           |
|          |           |           | RATE  | U.J. RMEIU      | UL MIZELU  |                          |                                |              |                   |                           |
|          |           |           | RATIO | 3               | 0          |                          |                                |              |                   |                           |
|          |           |           |       | SAVE<br>CHAMGES |            |                          | $\bigvee$                      | $\mathbf{V}$ |                   |                           |

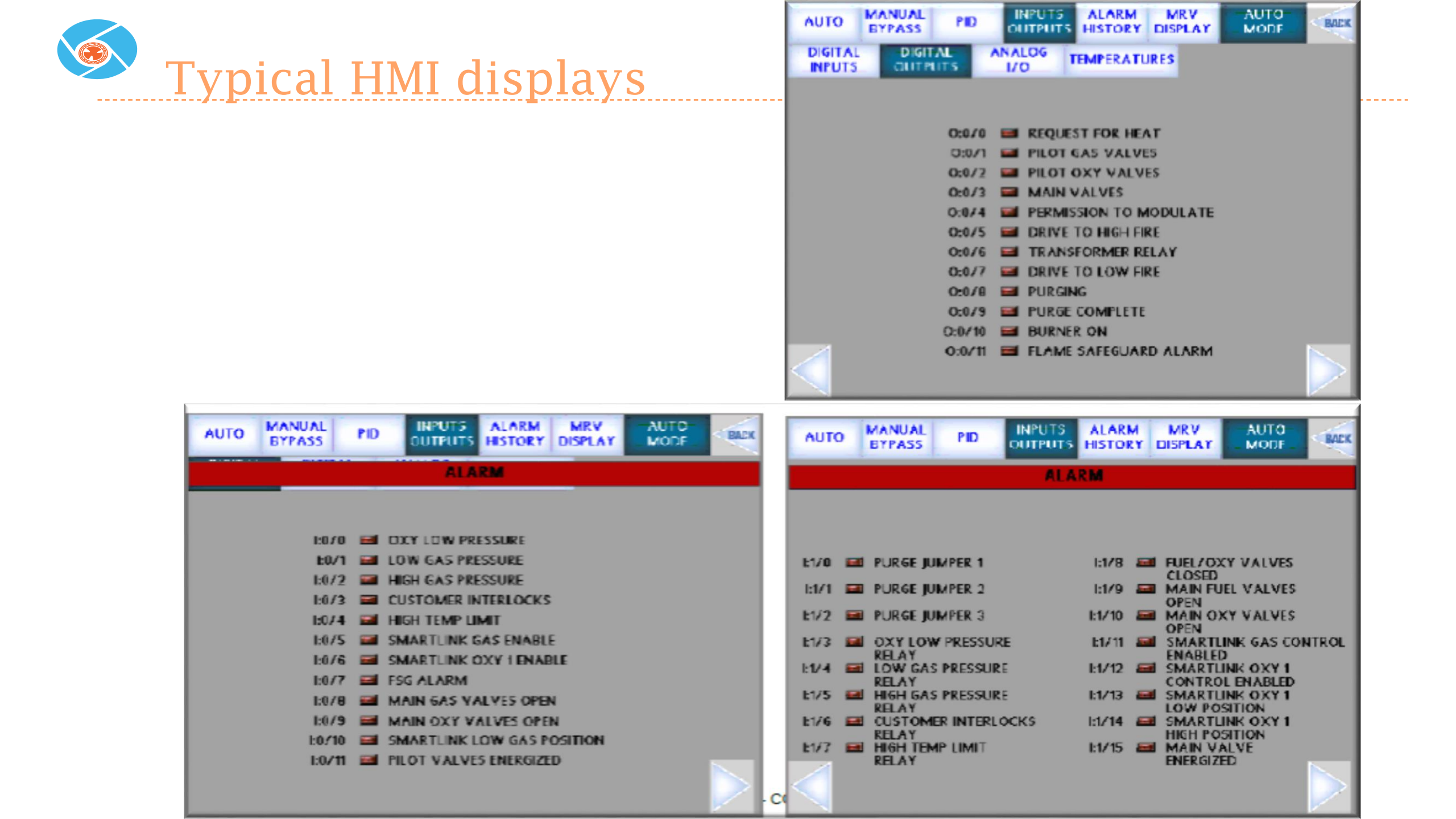

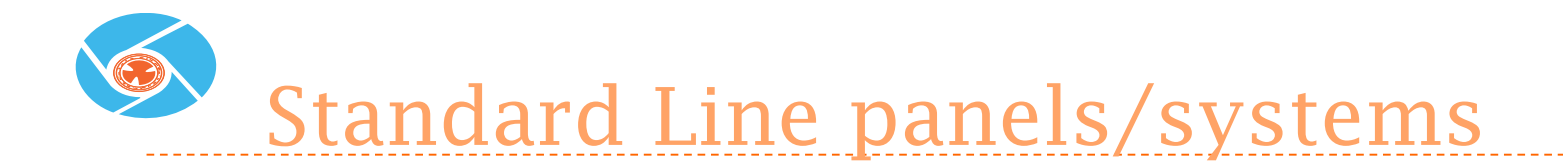

• Relay Logic

- Easy Integration
- Hardwire connections

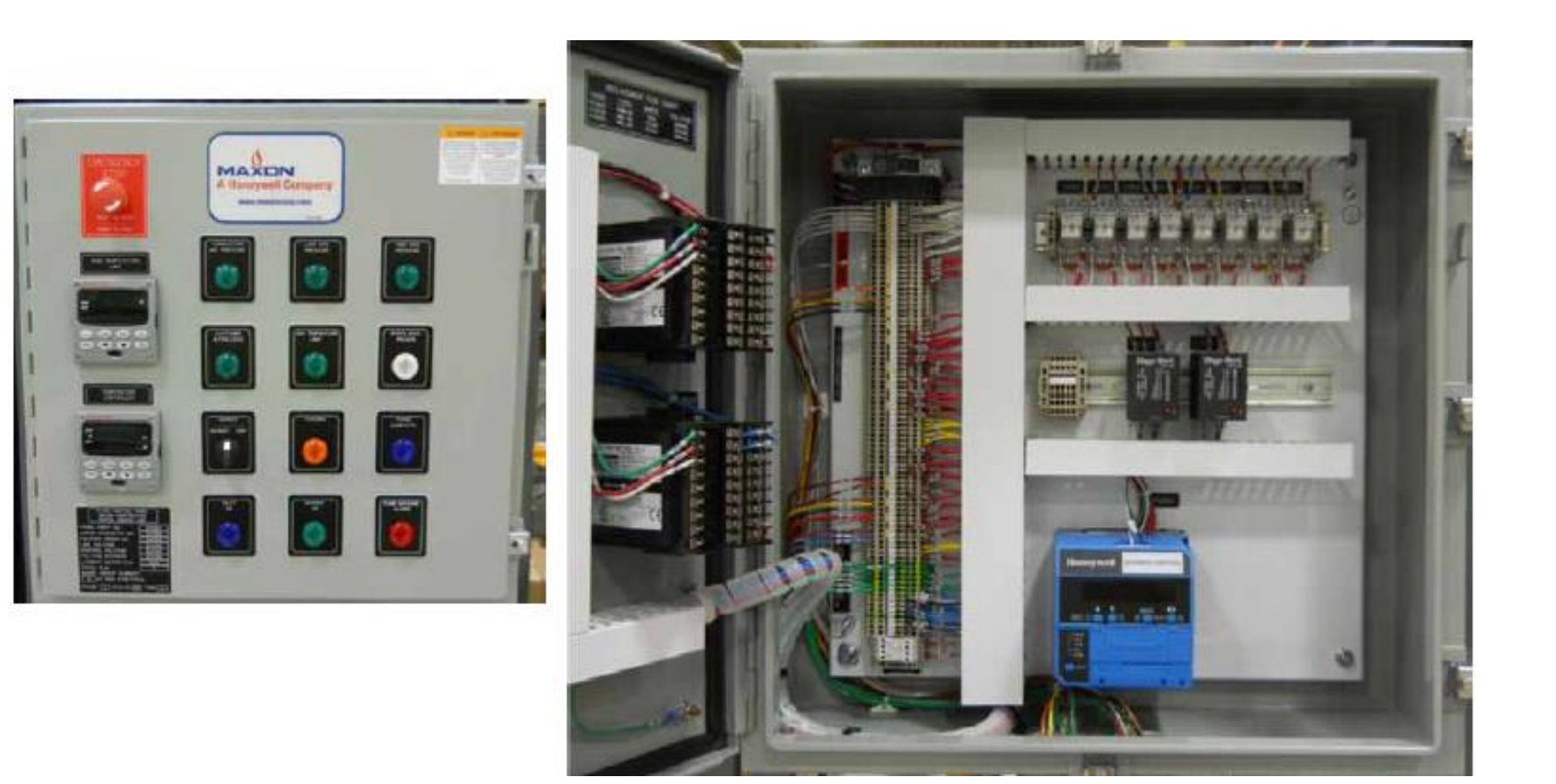

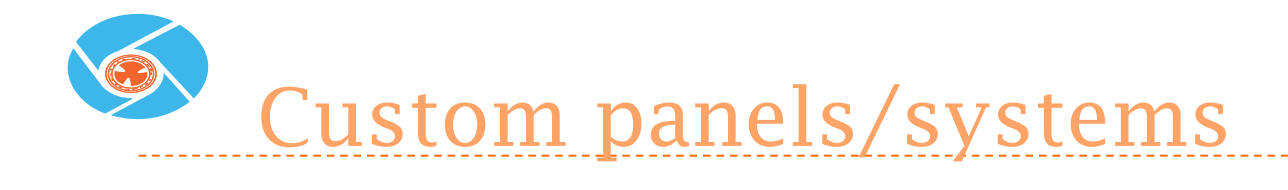

- 1" insulation for -40°F
- (2) 800W heaters

- ControLogix PLC
- SMARTLINK MRV

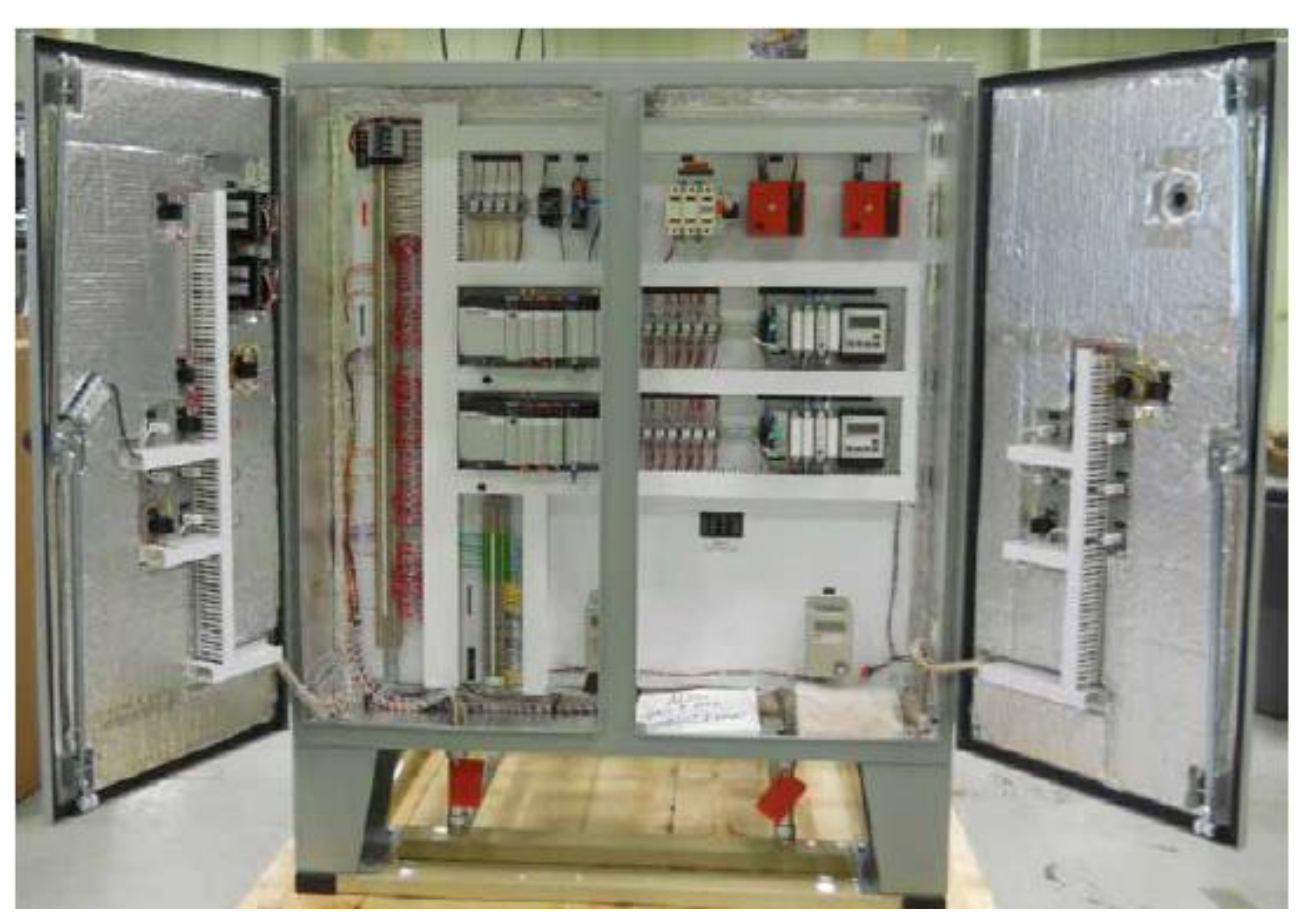

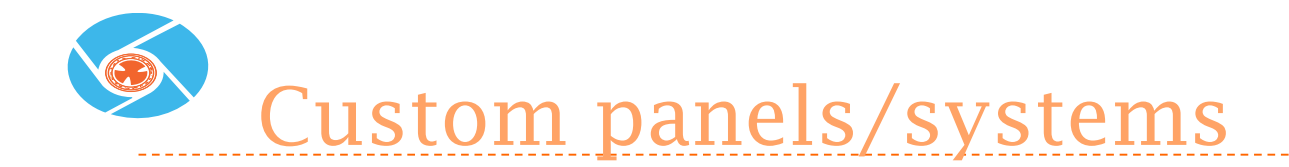

- SMARTFIRE
- ▶ 800W heater
- ControLogix PLC
- Customer Spec'd Components

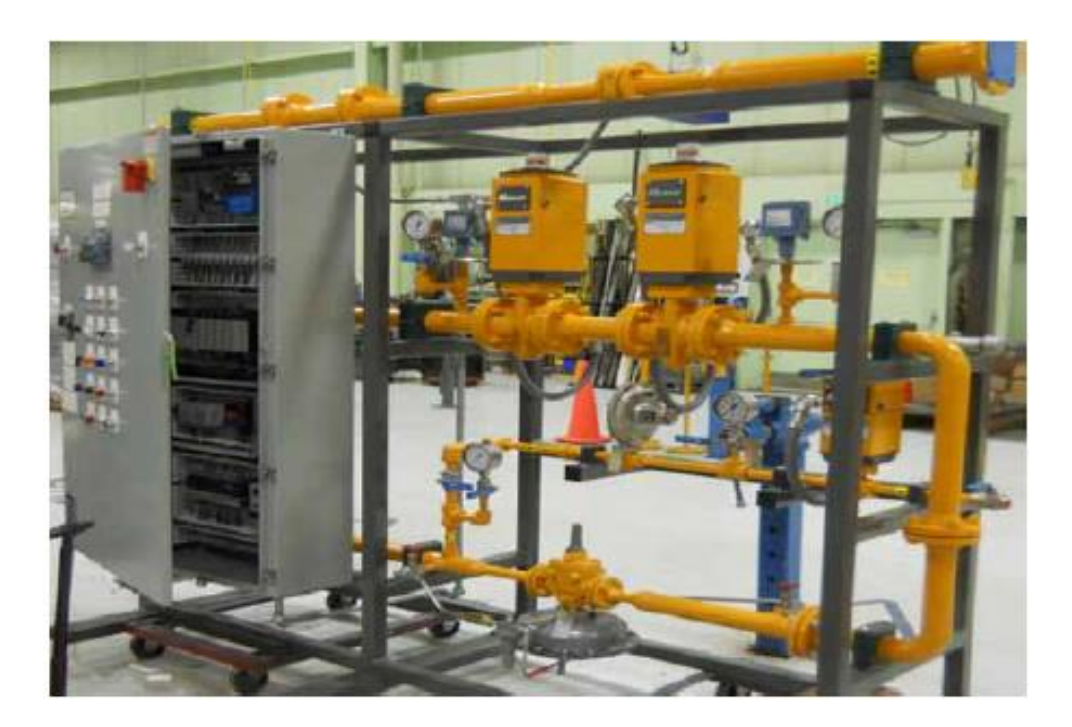

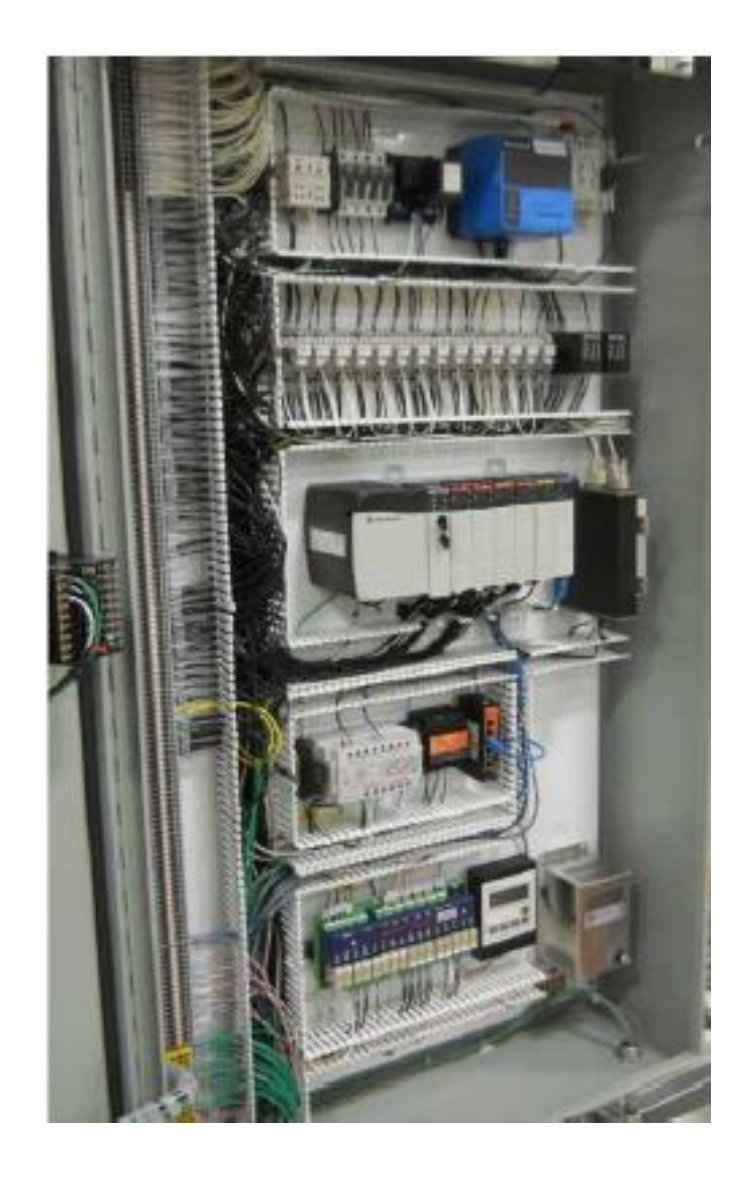

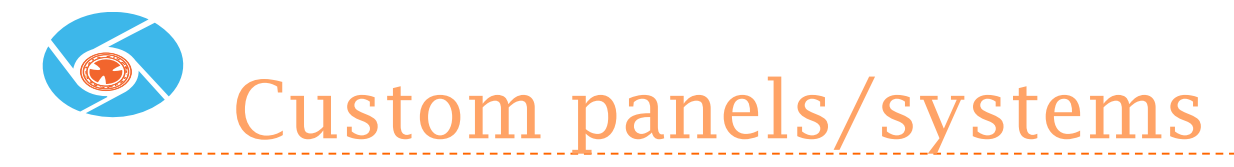

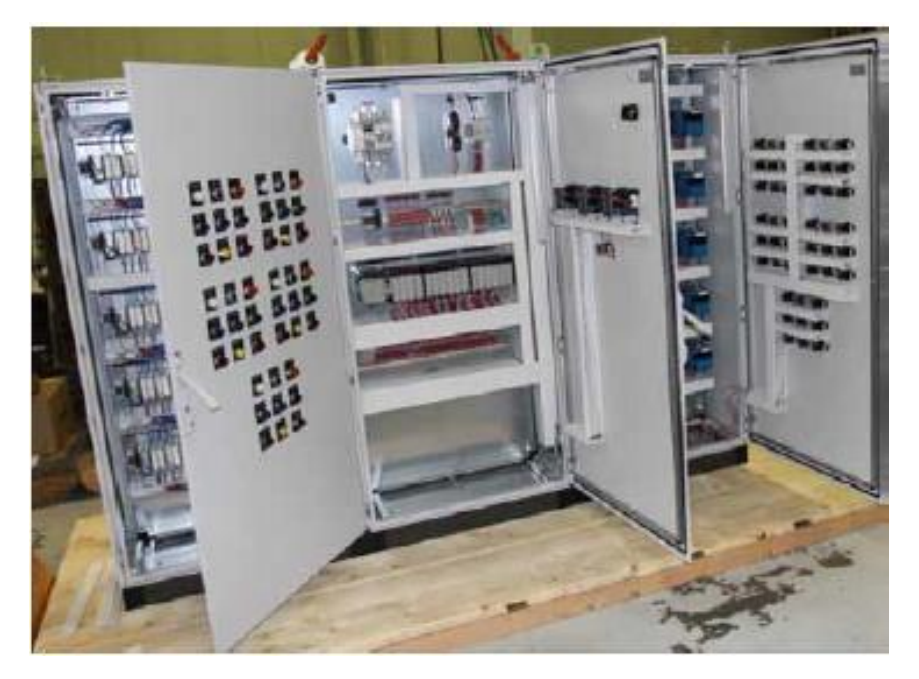

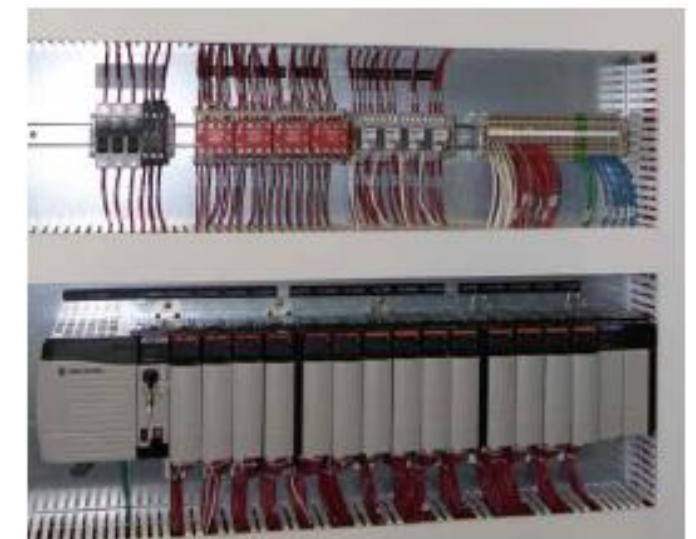

- ControLogix PLC
- SMARTLINK MRV
- 10 Burner

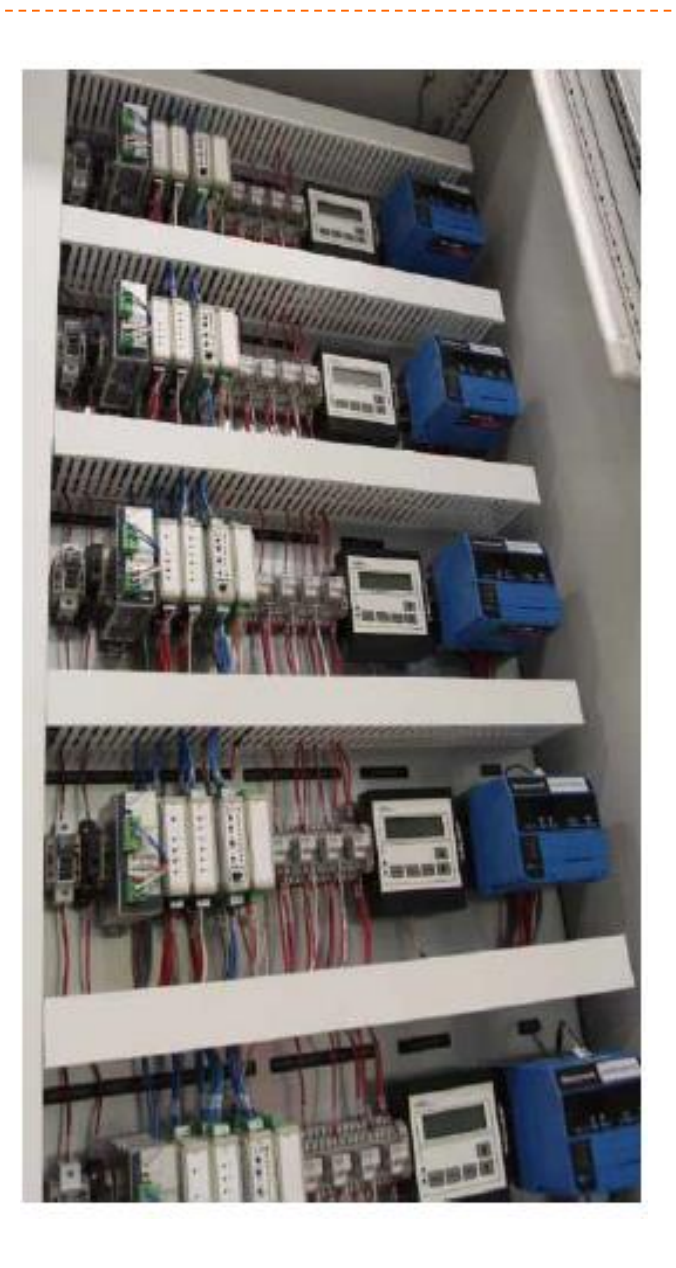

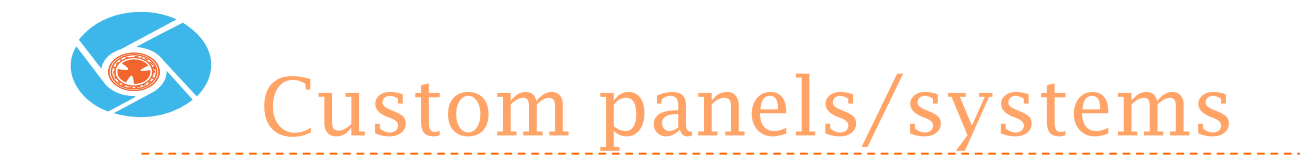

Modbus mapped FSG & UDCsEthernet

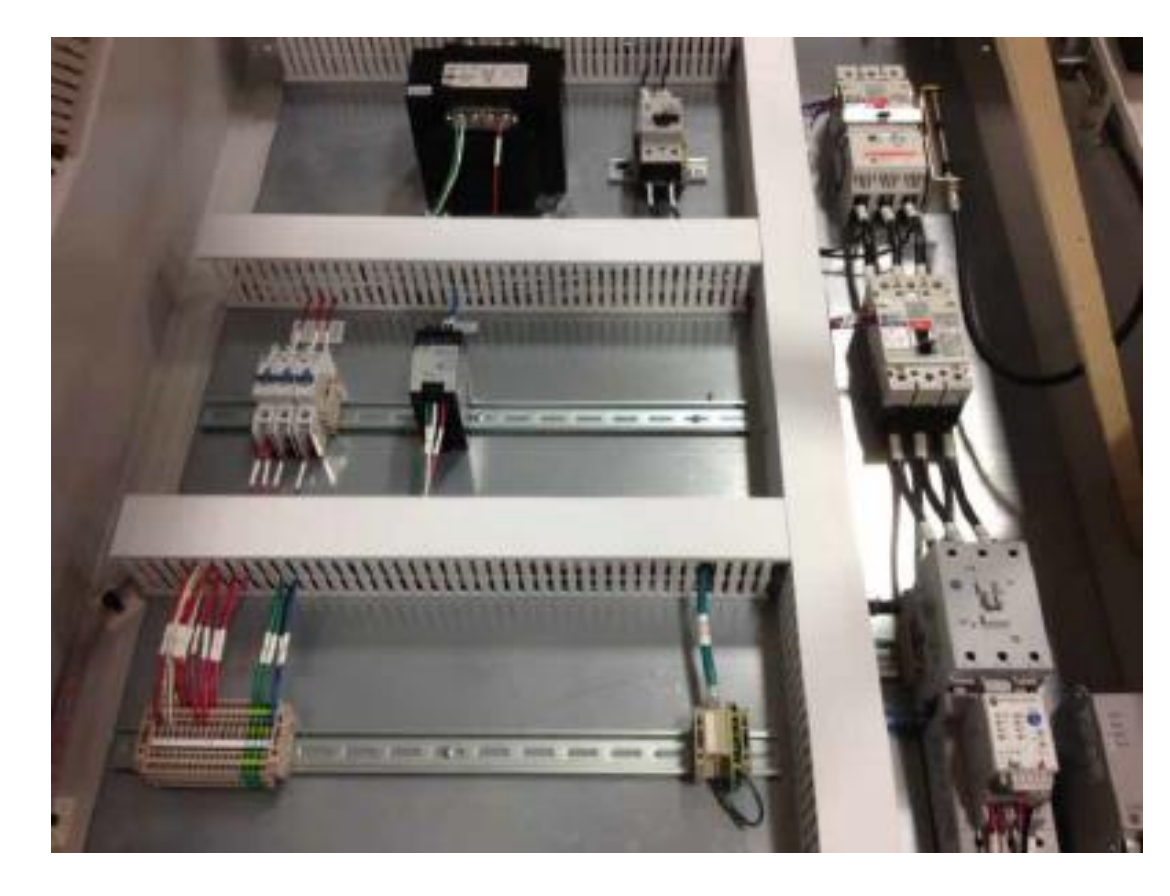

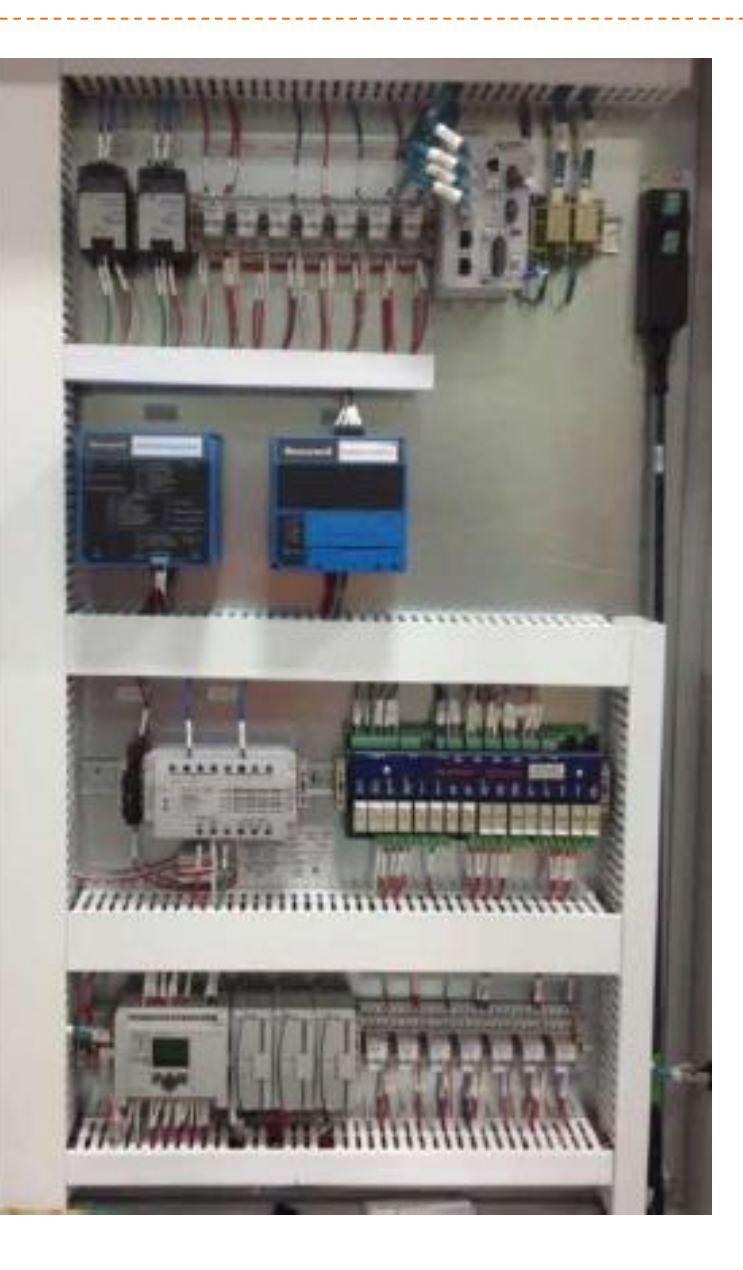

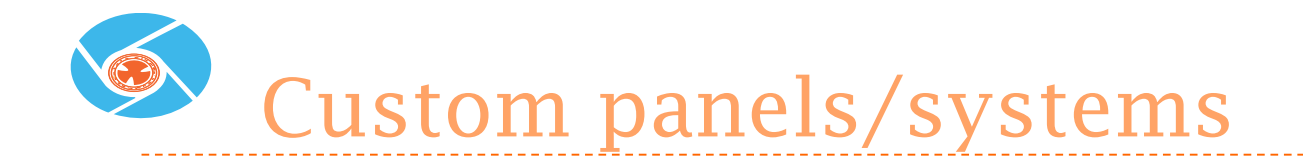

- Oxy/Fuel skid Located in Tech Center
  - ► HMI
  - PLC-based MRV
  - Dual-fuel gas train

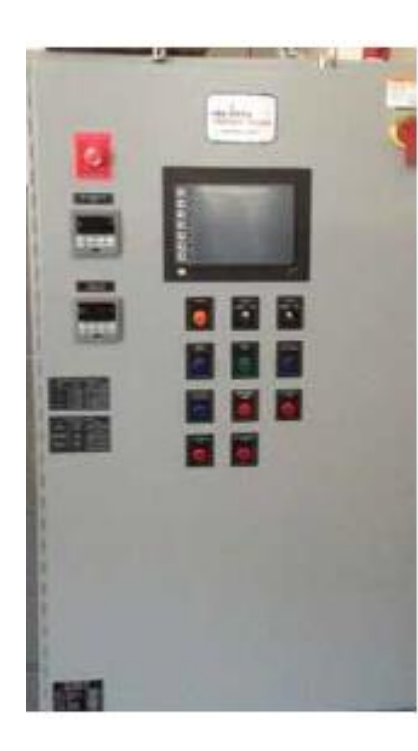

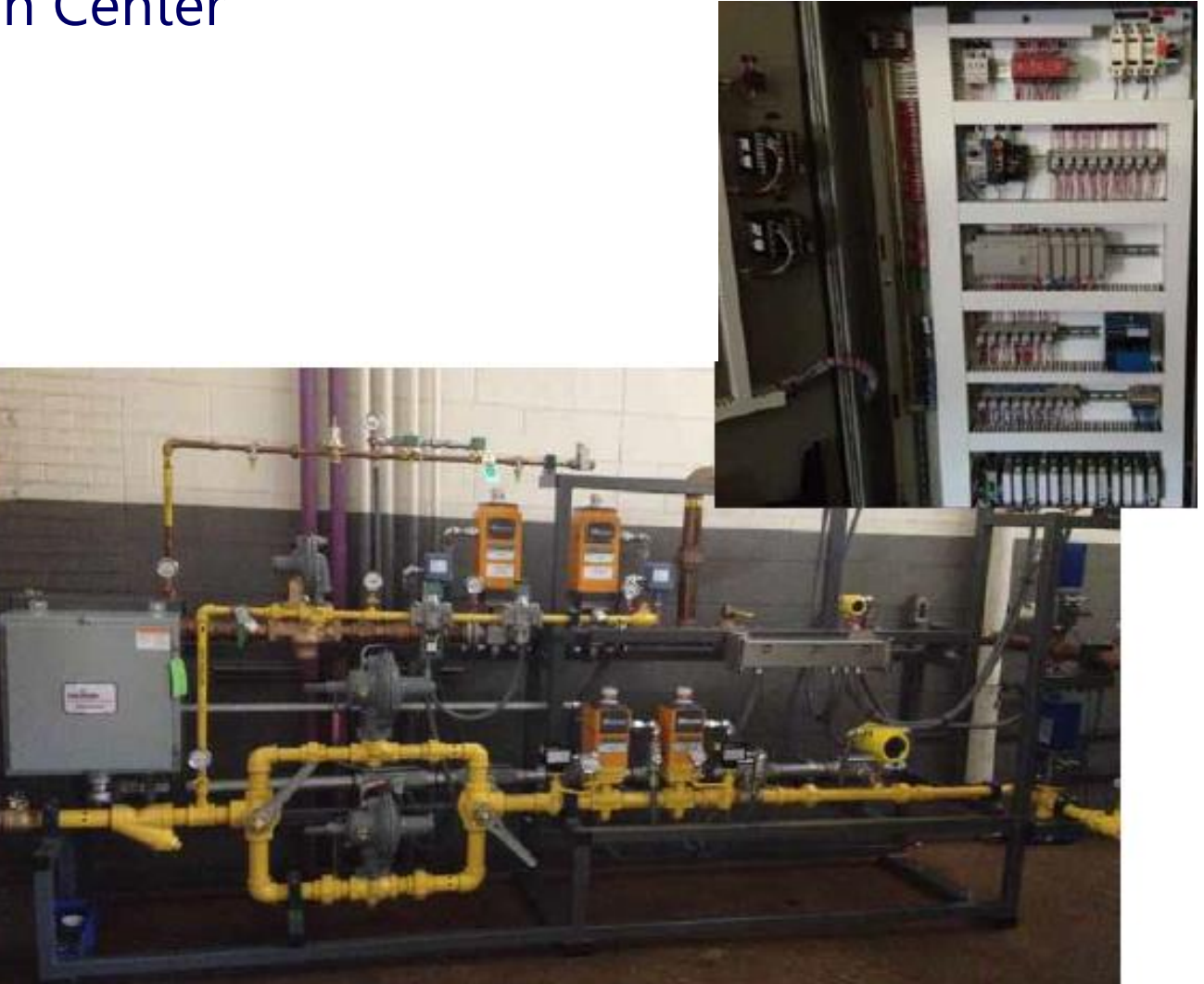

Versatility in Programming

- Different Makes/Models
  - Honeywell (HC900, Masterlogic, SLATE)
  - Siemens
  - Modicon
  - Etc.

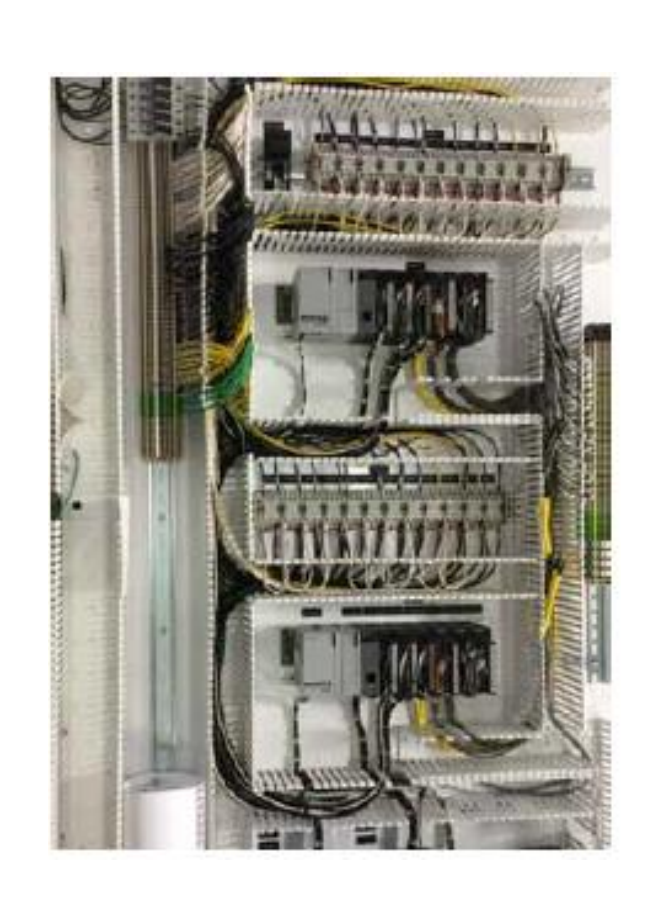

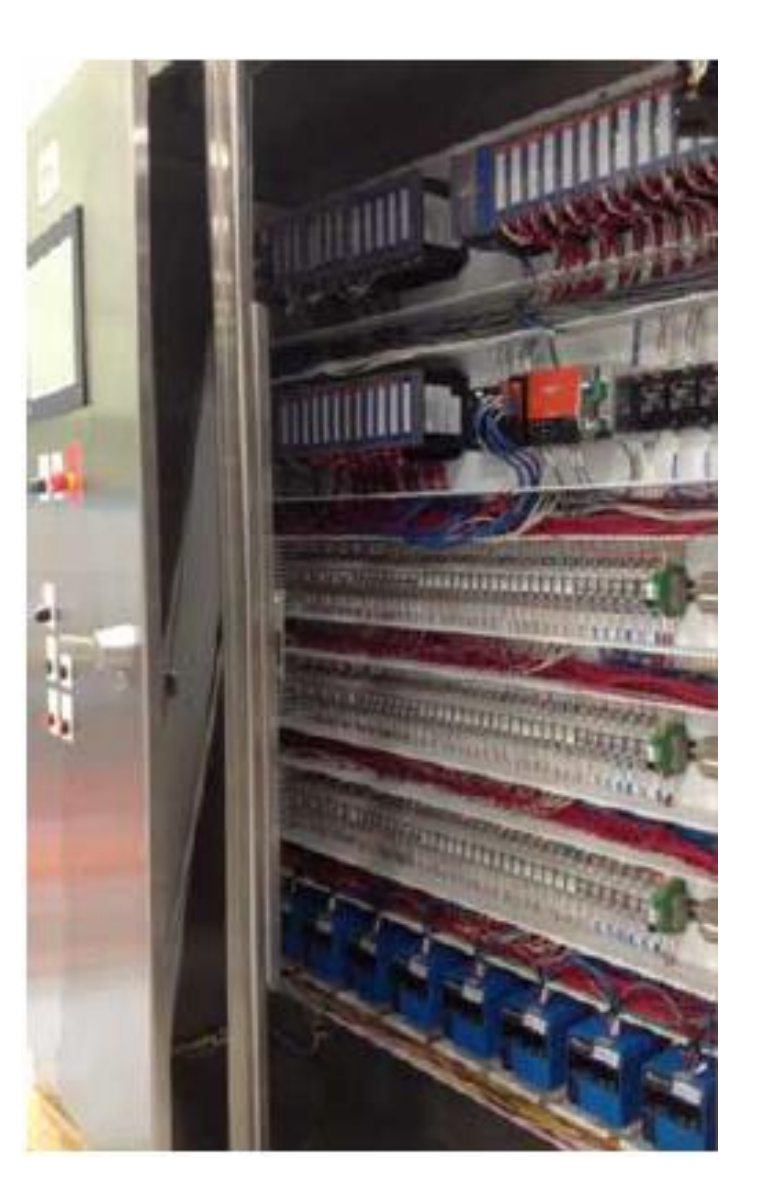

### Small Custom Packaged Systems

- Compact Design
  - 7800 FSG Panel OR J-Box
  - Maxon & Honeywell valve train
  - Capacity up to 5M BTU/Hr
  - > 2 to 15 PSI inlet pressure

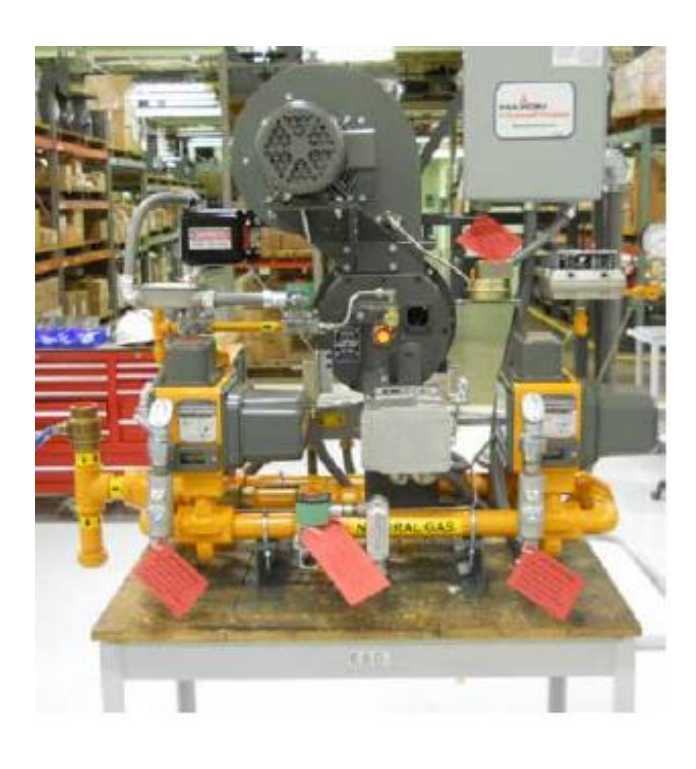

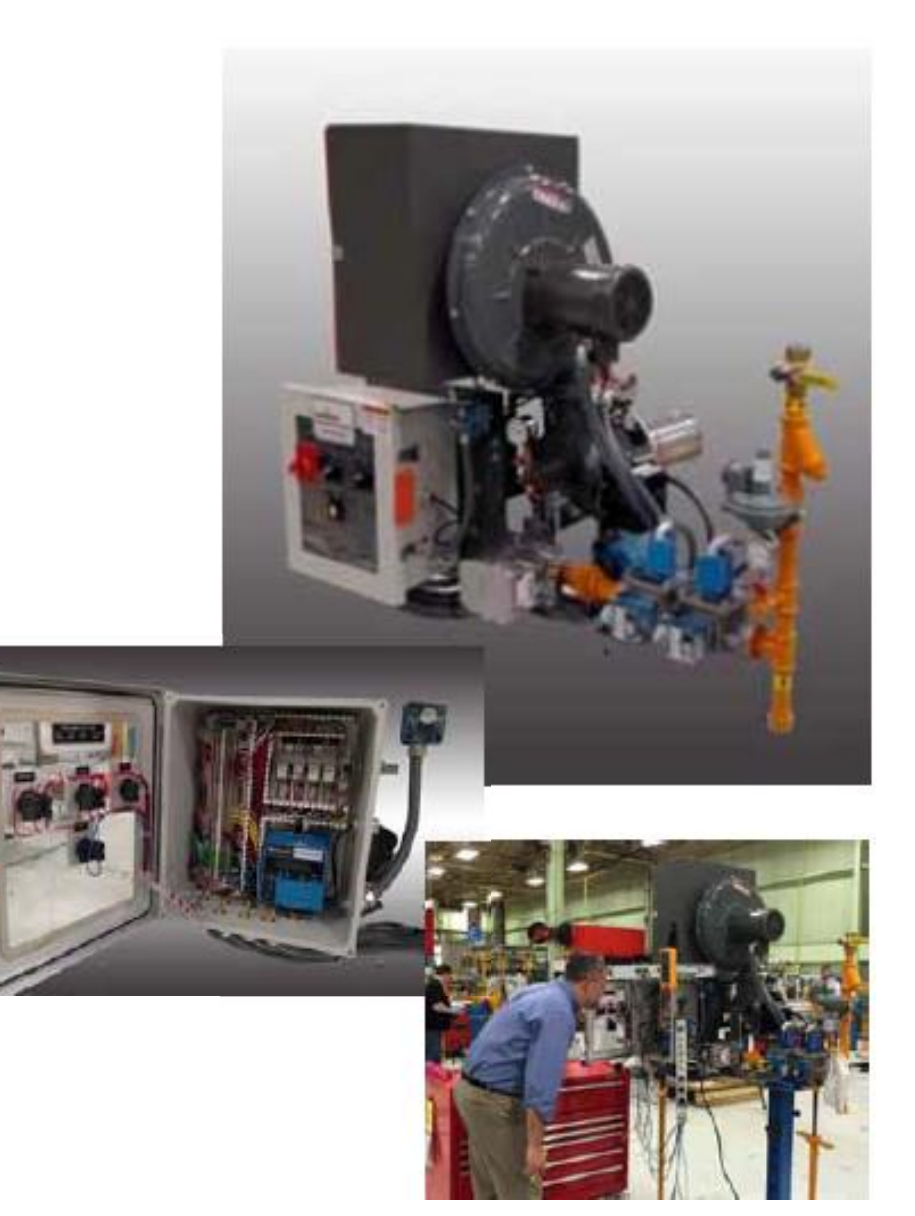

# Large Custom Inclusive Panel/Burner/Blower Systems

- .25" to 6" fuel skid designs
  - Blower & Motor Starter Panel Mounted
  - Instrument Air pipe and tubing
  - Multiple Fuel Systems
  - Portable Systems

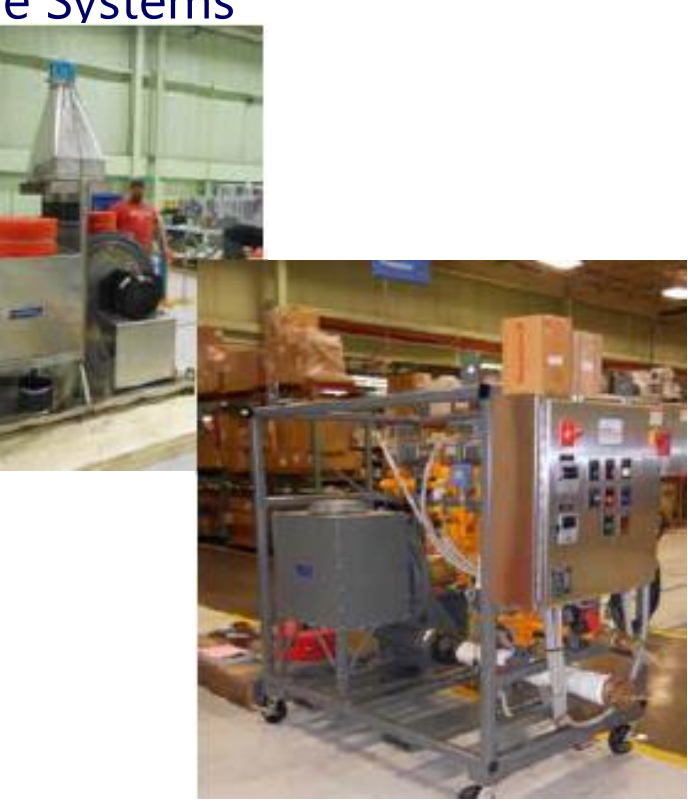

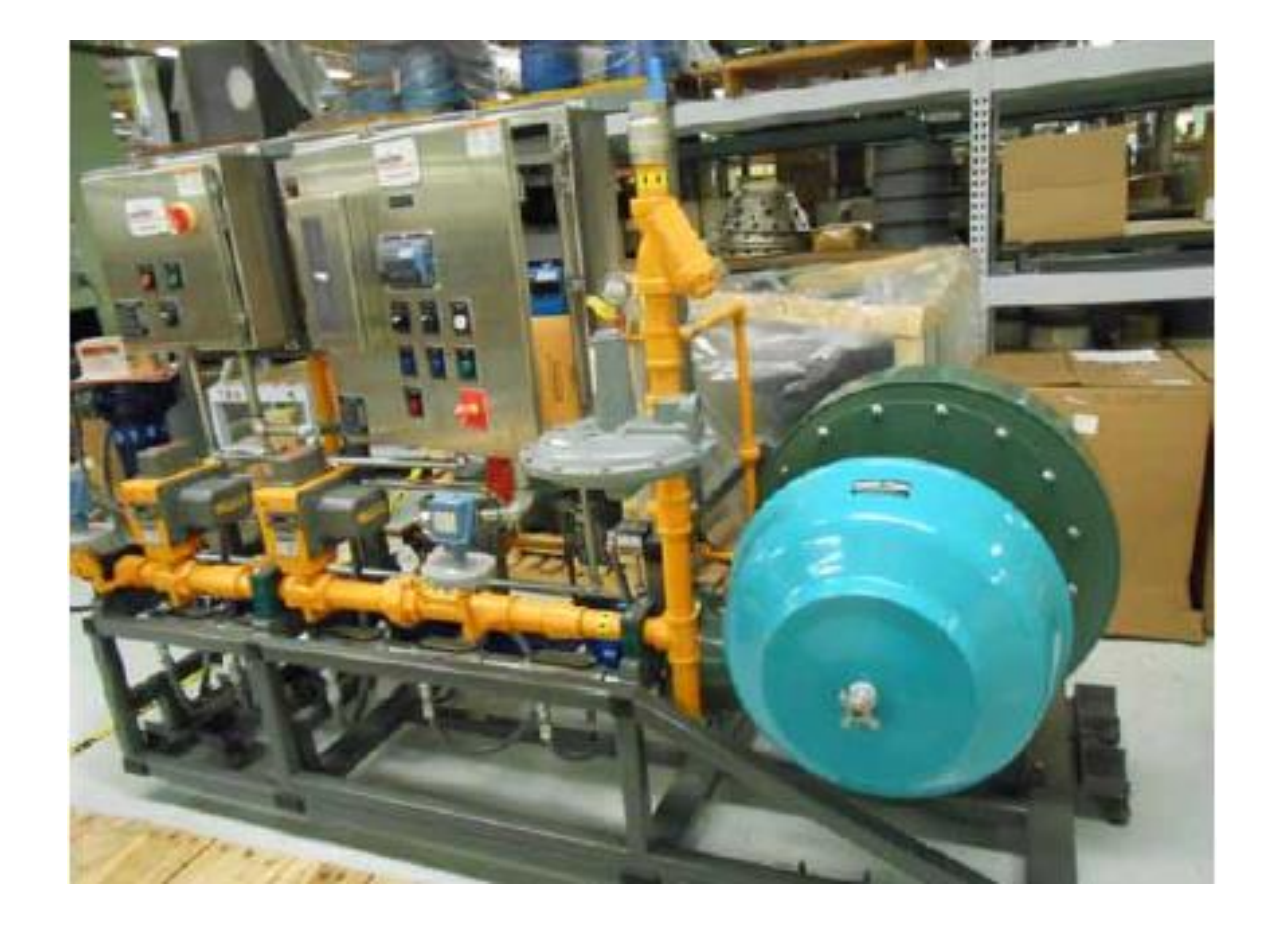

# Wide Range of Capabilities

#### Engineered Systems

- Specialty Coating (Paint / Galvanizing)
- Lifting Lugs / Anchor pads
- Hazardous Location
  - Components
  - Prewire (OCAL, Aluminum, Galvanized)
  - Enclosure (EP and Purged)
- Cold Temp -50°F Systems
- Material Certification
- Canadian Registration Numbers

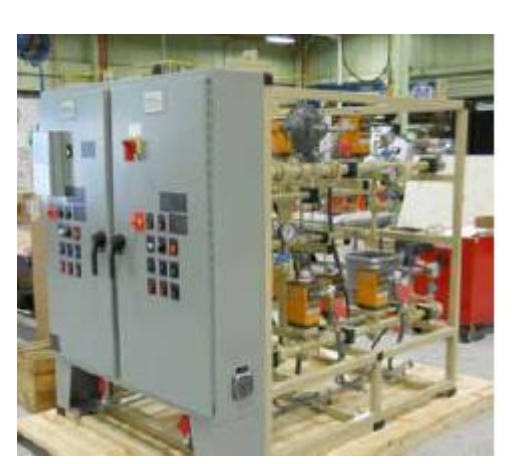

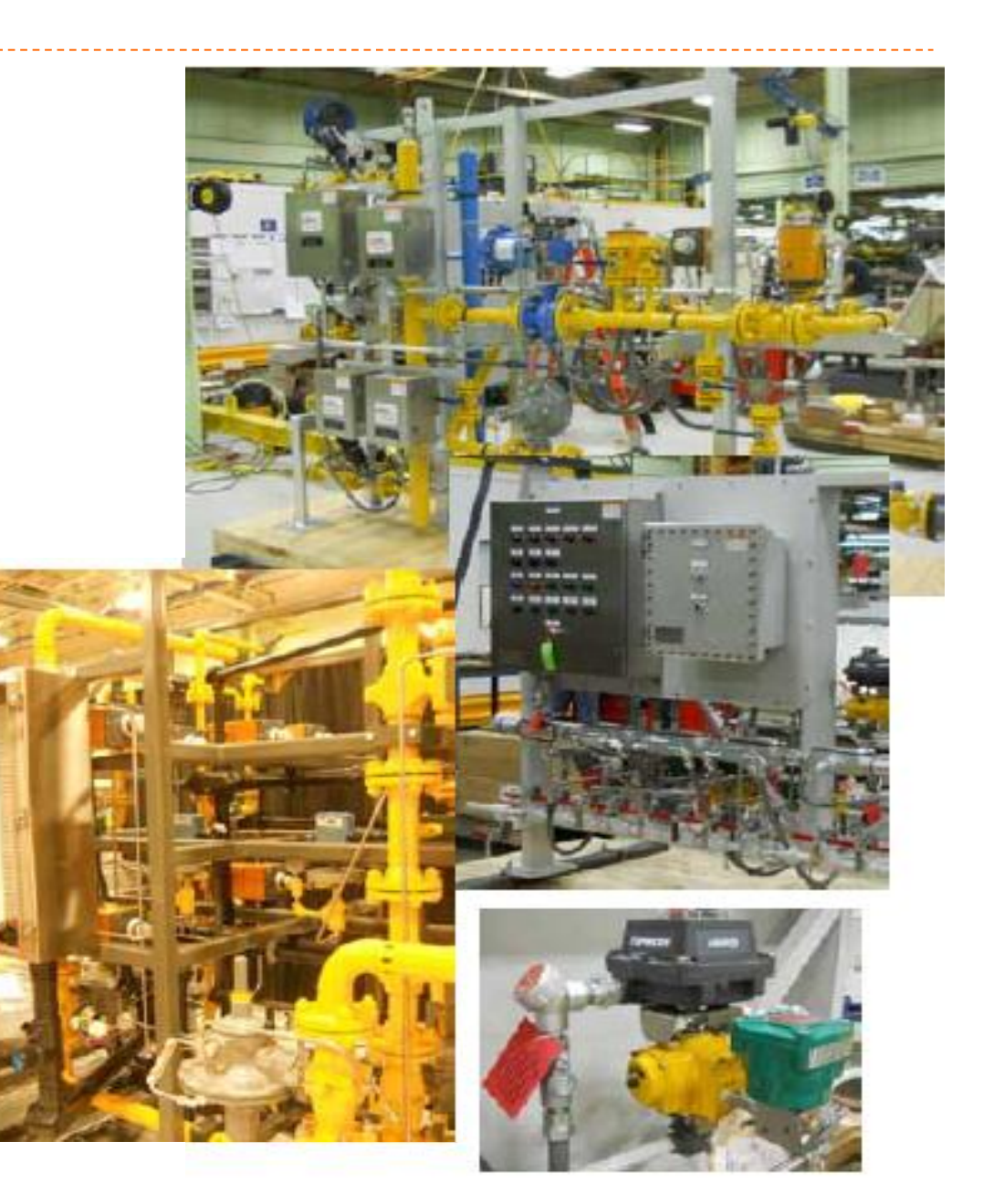